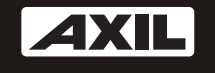

# RECEPTOR DIGITAL TERRESTRE RÉCEPTEUR NUMÉRIQUE TERRESTRE DIGITAL TERRESTRIAL RECEIVER RICEVITORE DIGITALE TERRESTRE

| RT0140U | TIANSTRUA. | •← USB |  |
|---------|------------|--------|--|
|         |            |        |  |

manual del usuario

manuel d'utilisation

user manual

manuali d'uso

RT0140U

ESPAÑOL

# RECEPTOR DIGITAL TERRESTRE RT0140U

## manual del usuario

| RT0140U | <b>Des Terrestria</b> l | • USB |
|---------|-------------------------|-------|
|         |                         |       |

## **INSTRUCCIONES DE SEGURIDAD**

## PARA REDUCIR EL RIESGO DE FUEGO O DESCARGA ELÉCTRICA, NO EXPONGA ESTE APARATO A LA LLUVIA O HUMEDAD.

Por favor lea cuidadosamente estas instrucciones antes de usar la unidad.

Protección del cable de alimentación.

Para evitar cualquier mal funcionamiento de la unidad, y para protegerse contra una descarga eléctrica, fuego o daño personal, por favor tenga en cuenta lo siguiente:

- Sostenga firmemente el enchufe cuando conecte o desconecte el cable de alimentación.

- Mantenga el cable de alimentación alejado de fuentes de calor.
- No coloque ningún objeto pesado sobre el cable de alimentación.
- No intente reparar ni reconstruir el cable de alimentación en ningún caso.
- No cambie ni realice conexiones con el aparato encendido.

- Para una instalación sencilla, sitúe la toma en un lugar en el que se pueda enchufar y desenchufar con comodidad.

#### Colocación.

Evite colocar el aparato en lugares de:

Incidencia directa del sol o radiadores, o cerca de zonas con temperaturas elevadas o con mucha humedad (por encima del 90%), mucho polvo en las partes internas del receptor puede dañarlo seriamente.

Periodos de no utilización.

Cuando la unidad no se esté usando, apáguela. Si va a estar un largo periodo de tiempo sin usar el aparato, desconéctelo de la toma de corriente.

No tocar con los dedos u otros objetos el interior de la unidad.

Tocar las partes internas de esta unidad es peligroso y puede causar importantes daños al aparato. No intente desmontar la unidad.

No ponga objetos externos en su interior.

Mantenga la unidad en un lugar en el que no esté expuesta al agua ni a campos magnéticos. Mantenga la unidad alejada de jarrones de flores, bañeras, fregaderos, etc. Si se derraman líquidos sobre la unidad, pueden producirse daños importantes. No acerque nunca un imán ni un objeto imantado a la unidad.

Apilamiento.

Coloque la unidad en posición horizontal, no ponga objetos pesados sobre ella.

Condensación.

La humedad del ambiente puede condensarse dentro de la unidad en los siguientes casos:

- Inmediatamente después de encender una estufa en una habitación llena de humedad.

- Cuando la unidad es trasladada de golpe de una zona fría a una caliente.

Si la humedad se condensa dentro del aparato, ésta podría no funcionar correctamente. En este caso, encienda la unidad y espere alrededor de una hora hasta que la humedad se haya evaporado.

Si hay ruido de interferencia en el TV mientras recibe un canal.

Dependiendo de las condiciones de recepción del televisor, las interferencias pueden aparecer en su monitor mientras esté viendo algún canal. Esto no se debe a un mal funcionamiento del aparato o del televisor.

#### Reciclaje.

Este símbolo sobre el producto o las intrucciones de uso significa que su aparato eléctrico puede ser reciclado por separado al final de su vida útil. Hay diferentes sistemas de reciclaje por separado en la UE. Para más información, por favor consulte a las autoridades locales o a su proveedor donde tirar su producto correctamente.

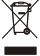

### INSTRUCCIONES DE SEGURIDAD

| INTRODUCCIÓN<br>Sobre el receptor<br>Panel frontal<br>Panel trasero<br>Mando a distancia                                                                                                    | 1<br>1<br>2                  |
|----------------------------------------------------------------------------------------------------|------------------------------|
| CONEXIÓN DEL SISTEMA<br>Conexión al televisor<br>Conexión a un sistema HiFi                                                                                                    | 3<br>3                       |
| EMPEZANDO<br>Instalación fácil<br>Instalación<br>Búsqueda automática<br>Búsqueda de canales<br>Alimentación de antena                                                                                                    | 4<br>4<br>4<br>4             |
| UTILIZACIÓN<br>Cambiar canales                                                                                                    | 5                            |
| CANAL<br>Menú lista de canales<br>Lista de canales de TV<br>Lista de canales de radio<br>Borrar todos los favoritos<br>Borrar todo<br>Renombrar grupo                                                                       | 6<br>6-7<br>7<br>7<br>7<br>7 |
| CONFIGURACIÓN DEL SISTEMA<br>Menú de configuración del sistema<br>Idioma del OSD<br>Sistema de TV<br>Hora y zona horaria<br>Configuración del temporizador<br>Configuración del CSD<br>Bloqueo paterno<br>Espera automática | 8<br>8<br>9<br>9<br>9<br>9   |
| HERRAMIENTAS<br>Menú principal de herramientas<br>Información del receptor<br>Juego<br>Restablecer configuración de fábrica<br>Actualización de software                                                                    | 10<br>10<br>10<br>10<br>10   |
| <b>MEDIA +</b><br>Menú Principal de Media +<br>Reproducción<br>Quite con seguridad el dispositivo de almacenamiento                                                                                                    | 11<br>11<br>11               |
| SOLUCIÓN DE PROBLEMAS                                                                                                    | 12                           |
| ESPECIFICACIONES                                                                                                    | 13                           |

## INTRODUCCIÓN

### Sobre el receptor

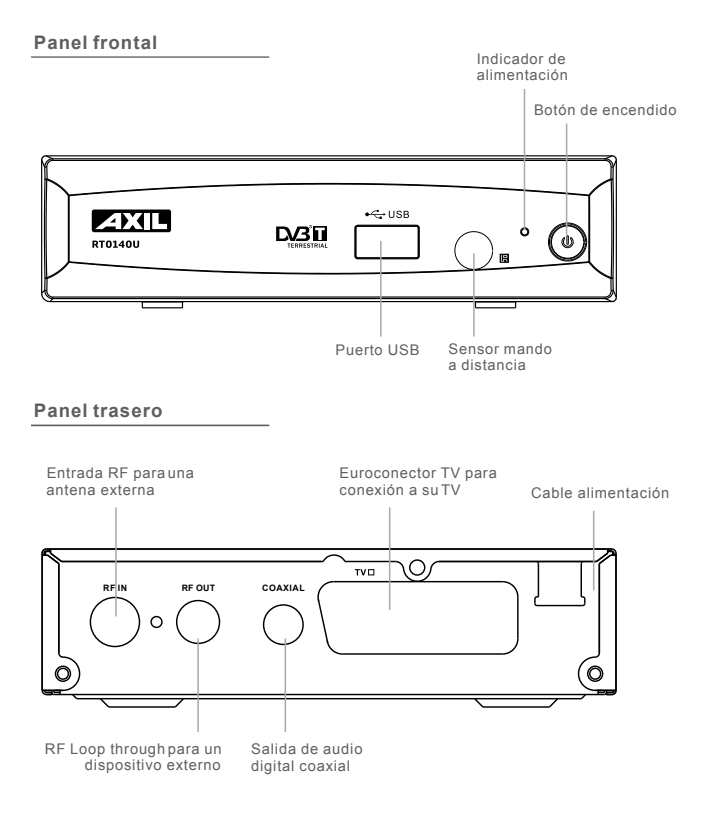

Español

## INTRODUCCIÓN

### Mando a distancia

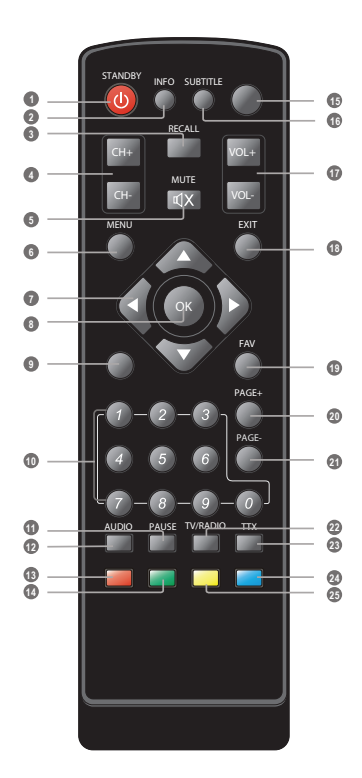

- 1. Encendido / Standby (Cambia entre modo receptor encendido o reposo)
- INFO (Presionar para obtener la información del canal en curso)
- 3. RECALL (Cambia al canal anterior)
- 4. Canal arriba/abajo
- 5. MUTE (Desconecta el volumen)
- 6. Menu (Abre el menú)
- Cursor ( para seleccionar un sub-menú desde el menú principal)
- Botón OK (Presionar ) para aceptar. En el modo juego, presionar para pausar)
- 9. Ninguna función
- 10. Teclado numérico (Seleccione el canal directamente introduciendo su número)
- 11. PAUSE (Pausa la imagen en curso)
- 12. AUDIO (Seleccione el modo de audio y la pista de audio)
- 13. Botón Rojo (Para función interactiva)
- 14. Botón Verde (Para función interactiva)
- 15. Ninguna función
- 16. SUBTITLE (Activa/Desactiva subtítulos)
- 17. Volumen +/- (Subir/Bajar el volumen)
- 18. EXIT (Salir del menú)
- 19. FAVORITO (Abre la lista de favoritos)
- 20. PAGE + (subir página)
- 21. PAGE (bajar página)
- 22. TV/RADIO (Cambia entre TV y Radio)
- 23. TTX (Abre el Teletexto)
- 24. Botón Azul (Para función interactiva)
- 25. Botón Amarillo (Para función interactiva)

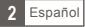

## **CONEXIÓN DEL SISTEMA**

### Conexión al TV

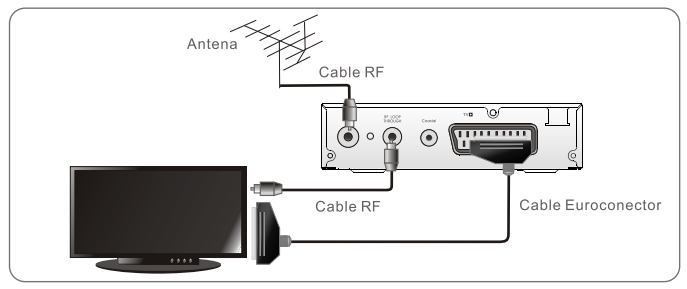

### Conexión a un sistema HiFi

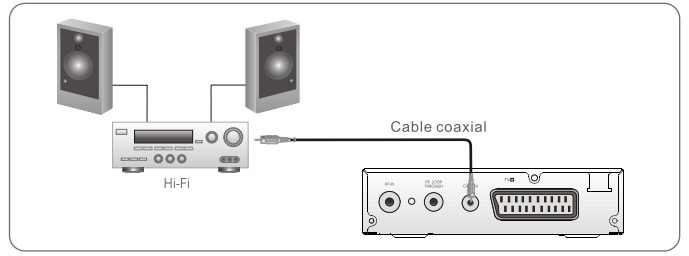

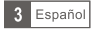

## **EMPEZANDO**

### Instalación Fácil

Si utiliza el receptorpor primera vez, elmenú "Fácil Instalación" aparecerá.

Presione "IZQUIERDA" o "DERECHA" sobre el botón cursor para configurar la zonahoraria y el idiomadel OSD. Seleccione "Búsqueda" y presioneel botón "OK" paraempezar

la búsqueda de canales.

### Instalación

- 1. Presione el botón "Menu" para entrar en el menú principal.
- 2. Presione "IZQUIERDA" o "DERECHA" para seleccionar "Instalación", presione el botón "OK" para entrar en el menú de
- instalación. 3. Presione el botón "EXIT" para salir.

#### Búsqueda Automática

- Presione "ARRIBA" o "ABAJO" para seleccionar la "Busqueda Automática", presione "OK" para entrar en el menú de Búsqueda Automática.
- Presione "IZQUIERDA" o "DERECHA" para seleccionar el modo Búsqueda, marque "Buscar", entonces presione el botón "OK" para empezar la búsqueda automática.

#### Búsqueda de Canales

- Presione "ARRIBA" o "ABAJO" para seleccionar "Búsqueda de Canales" y presione el botón "OK" para entrar en el menú Búsqueda de Canales.
- Presione "IZQUIERDA" o "DERECHA" para seleccionar el modo de Búsqueda, Banda de búsqueda y nº de canal, entonces presione el botón "OK" para empezar la búsqueda de canales.

| Modo de Búsqueda de Canales: |   |
|------------------------------|---|
| Por canal                    |   |
| Por frecuencia               | l |

#### Ajuste de Alimentación

- Presione el botón "ARRIBA" o "ABAJO" paraseleccionar "Alimentación de Antena", presione "OK" y laopción "Alimentación de Antena" se resaltará.
- Presione "IZQUIERDA" o"DERECHA" para seleccionar la configuración deseada. Cuando seleccione"On", el receptor proporcionará 5V de potenciaa la antena. Nolo hará si se selecciona la opción "Off".

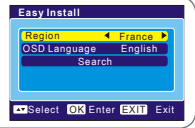

| Channel Scan<br>Power Control                                                             |                                                              |
|-------------------------------------------------------------------------------------------|--------------------------------------------------------------|
| Select OK E                                                                               | nter EXIT Exit                                               |
| Auto Scan                                                                                 |                                                              |
| TV Channel List<br>2 BBCi<br>3 CBBC Channel<br>4 BBC 2W<br>5 BBC THREE<br>6 BBC ONE Wales | Radio Channel List<br>1 BBC Radio Wales<br>2 BBC Radio Cymru |
| UHF: 470.0-862.0 MH<br>Frequency: 490.00 Mh                                               | : Ch No: GI:<br>z Modulation: FFT:                           |
| EXIT Exit                                                                                 | 247                                                          |
|                                                                                           |                                                              |
|                                                                                           |                                                              |

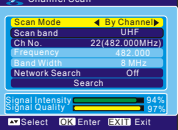

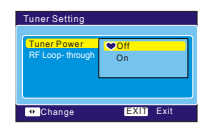

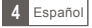

## UTILIZACIÓN

### **Cambiando Canales**

Hay tres maneras de seleccionar canales: moverse a través de la lista de canales, selección por número y desde la lista de canales en pantalla.

1. Moverse a través de la lista de canales:

Para moverse a través delista de canales, presione arriba o abajo en las teclas de navegación del mando.

#### 2. Selección por número:

Introduzca directamente el número de canal a través del teclado numérico del mando, y presione el botón "OK" para seleccionar el canal deseado.

3. Desde la lista de canales en pantalla:

También puede seleccionar el canal deseado directamente desde la lista de canales en pantalla. Esta se muestra usando el menú principal del receptor. Para más detalles vea el apartado "Lista de Canales" de este manual.

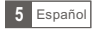

## Canal

### Menú Lista de canales

- 1. Pulse MENU para entrar en el menú principal, seleccione Canal y pulse "OK" para entrar en el menú canal.
- Pulse "Arriba" o "Abajo" para seleccionar el item deseado y pulse "OK" para entrar en el menú de configuración.
- 3. Pulse EXIT para salir
- NOTA: Puede pulsar el botón OK para entrar en la lista de canales en modo reproducción.

Channel

Delete All Group Rename

Radio Channel List

Delete Favorites And Gm

Select OK Enter EXIT Exi

### Lista de Canales de TV

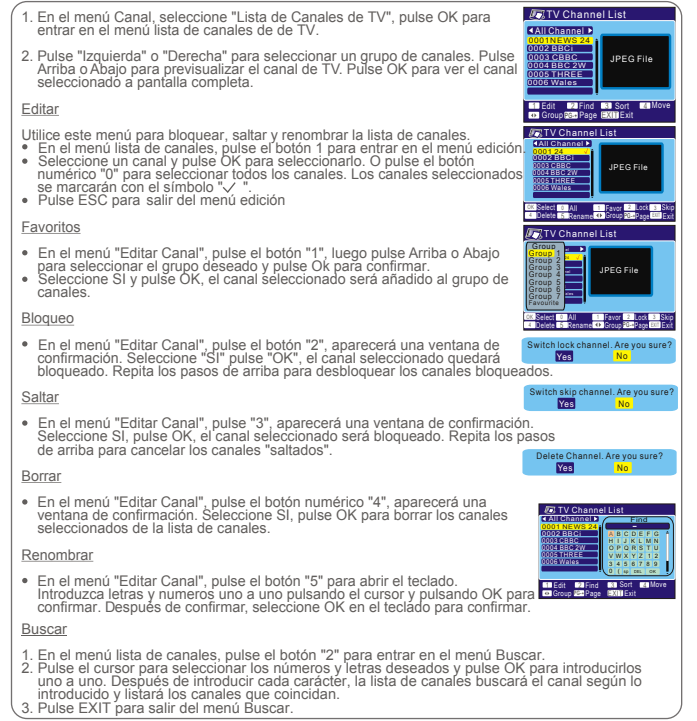

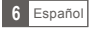

## Canal

### Lista de canales de TV (continuación)

#### Ordena

- En el menú lista de canales, pulse el botón "3" para entrar en el menú Ordenar.
- Pulse Arriba o Abajo para seleccionar la manera deseada de ordenación y pulse "OK" para confirmar.

Por defecto: Ordenación por búsqueda Nombre (A-Z): Ordenación alfabética Nombre (Z-A): Ordenación alfabética FTA: Guarda todos los canales libres

Bloqueo: Acumula todos los canales bloqueados y los lista al final de la lista de canales.

#### Mover

- En el menú Lista de canales, pulse el botón "4", los canales seleccionados serán marcados con el símbolo "
   <sup>®</sup>". Pulse Arriba o Abajo para mover el canal seleccionado a la posición que desee colocar.
- Pulse "OK", aparecerá una ventana de confirmación. Seleccione SI, pulse "OK" para cambiar el orden del canal.

### Lista de canales de Radio

- 1. En el menú Canales, seleccione "Lista de Canales de Radio", pulse OK para entrar en el menú lista de canales de radio.
- Pulse Izquierda o Derecha para seleccionar el grupo de canales. Pulse Arriba o Abajo para seleccionar el canal deseado, y pulse OK para escuchar el canal.

NOTA: Basicamente el funcionamiento de la Lista de Canales de Radio es el mismo que el funcionamiento de la Lista de Canales de TV. Solo existe una diferência, en la Lista de Canales de Radio no aparece información de video, solo aparece el logo de Radio en el lado derecho de la ventina de previsualización

### Borrar Todos los Favoritos

Utilize este menú para borrar los canales favoritos.

- En el menú Canal, seleccione "Borrar todos los Favoritos", pulse OK, aparecerá una ventana de aviso.
- Seleccione SI y pulse OK para borrar todos los canales favoritos Seleccione NO y pulse OK para cancelar el borrado.

### Borrar Todo

- Utilice este menú para borrar todos los canales. 1. En el menu Canal, seleccione "Borrar Todo", pulse el botón OK, se le pedirá que introduzca la contraseña (la contraseña por defecto es 0000) 2. Introduzca la contraseña, aparecerá una ventana de aviso. Seleccione SI
- 2. Introduzca la contrasena, aparecera una ventana de a pulse OK para borrar todos los canales. Seleccione NO, pulse OK para cancelar el borrado.

### Renombrar grupo

Utilice este menú para cambiar el grupo de canales. 1. En el menú canal, seleccione "renombrar grupo",

- pulse OK para entrar en el menú renombrar grupo.
- Seleccione el grupo deseado, pulse OK para abrir el teclado. Introduzca las letras y los numeros uno a uno pulsando el cursor y pulse OK para confirmar. Una vez acabado, pulse OK en el teclado para confirmar.
- 3. Pulse EXIT para salir del menú Renombrar grupo.

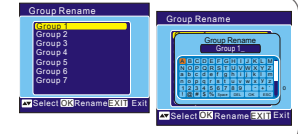

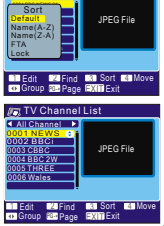

TV Channel List

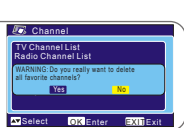

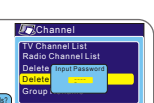

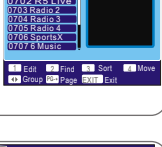

Radio Channel List

All Channel

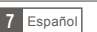

- ado.
- 0

## Configuración del sistema

### Menu Configuración del sistema

El menú configuración del sistema, le permite configurar el idioma OSD, el sistema de TV, la zona horária, configuración del Temporizador, configuraciones del OSD, bloqueo paterno y Modo Reposo.

- Pulse MENU para entrar en el menú principal, seleccione "Configurar" y pulse OK para entrar en el menu de configuración del sistema,
- Pulse "Arriba" o "Abajo" para seleccionar el menu deseado y pulse OK para entrar en el menu configuraciones. Pulse Arriba o Abajo para seleccionar el item deseado, pulse "Izquierda" o "Derecha" para cambiar la configuración.
- 3. Pulse EXIT para salir.

### Idioma OSD

Este menú le permiteconfigurar el idioma delOSD
Idioma OSD: Para seleccionarel OSD deseado.

Contra Change Extrementaria del Contra Change Extrementaria del C

### Sistema TV

Este menu permite configurar modo Display, Aspecto, Salida Video y Modo LCN.

Modo Display: NTSC/AUTO/PAL Aspecto: 4:3PS/4:3LB/16:9/Auto Salida de Video: RGB/CVBS Modo LCN: Si el LCN está activado, no podrá cambiar el numero de TV originales. Puede activar/desactivar la función LCN, configurando modo "LCN" ON o OFF.

### Hora y zona Horária

Este menú le permite configurar la hora y la zona horária. Region and time Zona horária: Este menú se utiliza para cambiar la zona horária. GMT Usage Uso GMT: Este menú se utiliza para abrir el uso GMT Las opciones son: OFF/Definidas por usuario/Por zona. Time Display Off Offset GMT: Este menu es solo válido cuando seleccione "Definidas por el usuario" en el menu uso GMT. El rango de offset Select OK Enter EXIT Exit GMT es -11:30 ~+12:00, incrementando media hora progresivamente. Fecha: Los menús Fecha y Hora solo son válidos cuando seleccione "OFF" en el menu Uso GMT Pulse OK y los botones numéricos para cambiar la fecha y la hora. Hora: Mostrar Hora: Este menú le permite si desea mostrar la hora en la pantalla o no. Las opciones son: Encendido/Apagado

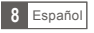

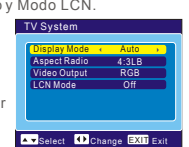

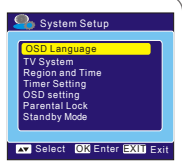

### Configuración del Temporizador

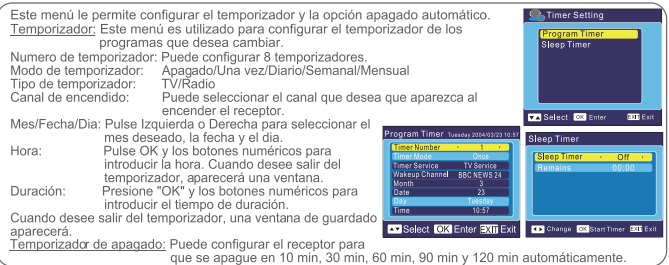

### Configuración del OSD

Este menú le permite configurar los subtítulos, la transparéncia del OSD y cargar la configuración del OSD por defecto.

<u>Subtítulos:</u> Para configurar lossubtítulos como Standard/Apagado/ Teletexto.

Transparéncia del OSD: Para configurar la transparénciadel OSD Apagada/10%/20%/30%/40%/50%

<u>Cargar Configuraciones OSD pordefecto:</u> Para borrar todaslas configuraciones OSD y losparámetros con los valorespor defecto.

### Bloqueo Paterno

Este menú le permiteproteger el menú instalación, los canales y cambiar de contraseña.

- En el menu"Configuración del Sistema", seleccione "Bloqueo paterno" y pulse elbotón OK, se lepedirá una contraseña (la contraseña por defecto es 0000).
- Después de introducirla contraseña pulsando losbotones numéricos, aparecerá el menúde bloqueo paterno.

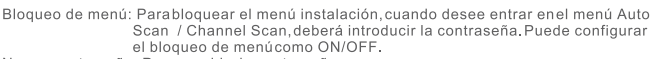

Nueva contraseña: Para cambiarla contraseña. Confirmar contraseña: Para confirmarla nueva contraseña.

NOTA: Para desbloquear el receptor en caso de perder la contraseña introduzca el código maestro "3101".

### Modo Reposo

<u>On</u> En caso de faltade comandos desde elpanel fronal o desdeel mando a distancia para3 horas y sineventos programados, el aparato se desplaza enespera automáticamente(standby).

Off El aparato no sedesplaza en espera enningún caso.

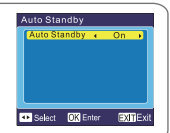

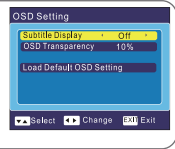

Va Select () Change () Input EXI Exit

Parental Lock

inne Lock

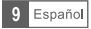

## HERRAMIENTAS

### Herramientas del menú principal

- 1. Pulse MENU para entrar en el menúprincipal. Seleccione "Herramientas", pulse OK para entrar en el menúherramientas.
- 2. Pulse ARRIBAo ABAJO paraseleccionar el menu deseadoy pulse OK para entrar.
- 3. Pulse "EXIT" para salir.

## INFORMACIÓN DEL RECEPTOR

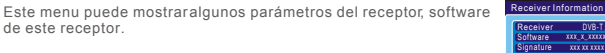

- En el menú"Herramientas", seleccione "Información del Receptor", pulse OK para abrirla ventana de información del receptor.
- 2. Pulse "EXIT" para salir.

### Juegos

Este menú le permitejugar con los juegosinstalados en este receptor.

- 1. En el menú "Herramientas", seleccione "Juegos", pulse OK para entrar en el menú Juegos
- Pulse "Arriba" o "Abajo" para seleccionar eljuego deseado, y pulse el botón OK para entrar en el juego. Seleccione "Empezar" y pulse "OK" para empezar el juego.
- Pulse el botón "EXIT" para salir del juego.
- NOTA: También puede pulsar "OK" para pausar el juego

### Restablecer configuración de fábrica

- 1. Este menú le permite resetear su receptor, pulse OK, se le pedirá en tools una contraseña.
- Introduzca la contraseña correcta, utilizando los botones numéricos (la contraseña pordefecto es 0000).
- Seleccione "SI" para volver a la configuración de fábrica. Seleccione "NO" para cancelar la configuración de fábrica.
- 4. Pulse "EXIT" para salir.

### Actualización de software

Le ofrecemos las funciones para actualizar la versión de software por el almacenaje.

- Entre en el ménú "Herramientas", seleccione "Actualización de software", pulse OK, aparecerá el menu de actualización de software.
- Pulse el botón "OK", se le pedirá que introduzca una contraseña.
- 3. Introduzca la contraseña correcta (la contraseña por defecto es 0000), aparecerá el submenu de actualización de software.
- 4. Pulse "EXIT" para salir.

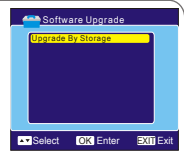

Select OK Enter EXIT Exit

Yes

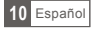

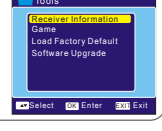

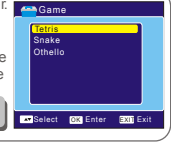

EXIT Exit

### Menú Principal de Media +

- Presione el botón "MENÚ" para entrar en el menú principal. Seleccione " Media + ", y pulse el botón "OK" para entrar el menúde Media +.
- 2. Pulse el botón "Arriba" o "Abajo" seleccionar el artículo deseado, luego pulse el botón "OK" para entrar.
- 3. Pulse el botón "EXIT" para salir

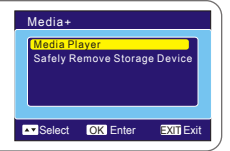

### Reproducción

Esta función le permite reproducir vídeo (MPEG-2), audio (MP3) o archivos de foto (JPEG) desde el puerto de USB 1.1

- 1. En el menú "Media +", seleccione "Media Player /
- Reproducir", y pulse elbotón "OK" para entrar en el menú de Reproducir Media Player.
- 2. Pulse el botón "Arriba" o "Abajo" seleccionar el artículo deseado, luego pulse elbotón "OK" para reproducir.
- 3. Pulse el botón "EXIT" para salir.

### Quite con seguridad el dispositivo de almacenamiento

En el menú de "Media +" el menú, seleccione "Quite con seguridad el dispositivo de almacenamiento", y pulse el botón "OK" para confirmar. Aparecerá una ventana de confirmación.

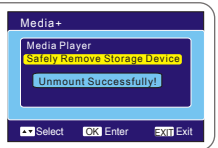

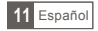

## SOLUCIÓN DE PROBLEMAS

En algunas zonas, laseñal de la televisión digital terrestre puede serdébil.

| Problema                                                                                             | Posible causa                                                                                                    | Solución                                                                                                    |
|----------------------------------------------------------------------------------------------------|----------------------------------------------------------------------------------------------------|----------------------------------------------------------------------------------------------------|
| El led standby no<br>se enciende                                                                     | El cable de alimentación está<br>desconectado El fusible de<br>alimentación está fundido                                                                               | Compuebe el cable de alimentación<br>Compruebe el fusible                                                                             |
| No ha encontrado señal                                                                               | La antena está desconectada<br>La antena está dañada o mal alineada<br>Fuera de la señal digital                                                                       | Compruebe la alimentación de antena<br>Compruebe la antena<br>Consulte con su distribuidor                                            |
| No hay imágen nisonido                                                                               | Sintonizado a un canal digital de teletexto                                                                                                    | Compruebe en otro canal                                                                                                    |
| Aparece un mensaje de<br>canal codificado                                                            | El canal está codificado                                                                                                    | Seleccione un canal alternativo                                                                                                    |
| No existe respuesta en el<br>mando a distáncia                                                       | El receptor está apagado<br>El mando no apunta en la dirección<br>correcta<br>El panel frontal está obstruido<br>Las pilas están agotadas                              | Enchufe de nuevo el equipo y enciendelo<br>Dirija el mando al panel frontal<br>Compruebe los obstaculos<br>Cambie las pilas del mando |
| Ha olvidado el código de<br>bloqueo de canal                                                         |                                                                                                    | Introduzca el código maestro "3101"<br>para desbloquear el receptor<br>Reinstale los canales para cancelar el<br>bloqueo de canales   |
| Ha olvidado el código de<br>bloqueo de menus                                                         |                                                                                                    | Contacte con su distribuidor                                                                                                    |
| El mando a distáncia no<br>funciona con el receptor                                                  | <ol> <li>Las pilas deben ser cambiadas</li> <li>Existe un objeto que bloquea la<br/>señal entre el mando a distancia y<br/>el receptor</li> </ol>                      | <ol> <li>Cambie las pilas</li> <li>Compruebe que no hay nada entre<br/>el mando y el receptor</li> </ol>                              |
| Después de mover el<br>receptor a otra habitación,<br>comprueba que ya no<br>recibe la señal digital | La nueva toma donde se ha<br>conectado el receptor, puede que<br>tenga una distribución diferente que<br>haga que la caidad de la señal<br>digital recibida sea menor. | Pruebe una alimentación directa de<br>la antena.                                                                                      |

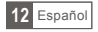

## **ESPECIFICACIONES**

| <u>Tuner y Cana</u> l                                                                                                   | <ul> <li>1 conector entrada RF<br/>(IEC-Type, IEC 169-2,hembra)</li> <li>1 conector salida RF<br/>(IEC-Type, IEC 169-2,macho (loopthrough))</li> <li>Rango de frecuencia:<br/>174MHz~230MHz<br/>470MHz~862MHz</li> <li>Nivel de señal<br/>-15~-70dBm</li> </ul> |
|----------------------------------------------------------------------------------------------------|----------------------------------------------------------------------------------------------------|
| Decodificador                                                                                                    |                                                                                                    |
| Transport stream     Profile Level     Ratio de entrada     Formatos de video     Formatos de Audio     Salida de Video | MPEG-2 ISO/IEC 13818<br>MPEG-2 MAIN PROFILE @MAINLEVEL<br>MAX. 15Mbit/s<br>4:3PS, 4:3LB, 16:9 SWITCHABLE<br>MPEG LAYERI & II, 32/ 44.1 /48 KHz<br>CVBS, RBG(DEFAULT)                                                                                            |
| <u>Conexión</u>                                                                                                    |                                                                                                    |
| Cable de alimentación     Sintonizador     Euroconector     SPDIF     PUERTO DE DATOS                                   | Fixed Type<br>1 entrada RF, 1 loopthrough RF<br>1 al TV<br>1 Coaxial<br>1 USB 1.1                                                                                                    |
| Alimentación                                                                                                    |                                                                                                    |
| <ul> <li>Voltaje entrada</li> <li>Consumo</li> </ul>                                                                    | AC220-240V~50/60Hz<br>MAX 5W / Standby<1W                                                                                                    |
| ΝΟΤΑ                                                                                                    |                                                                                                    |

• El diseño y las especificaciones están sujetas a cambio sin previo aviso.

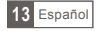

FRANÇAIS

# RÉCEPTEUR NUMÉRIQUE TERRESTRE RT0140U

## manuel d'utilisation

| RT0140U | TERRESTRIAL | • 🛟 USB |
|---------|-------------|---------|
| Ľ       |             |         |

### POUR REDUIRE LES RISQUES DE FEU ET DE DECHARGE ELECTRIQUE, N'EXPOSER PAS CET APPAREIL A LA PLUIE OU L'HUMIDITE

Veuillez lire ces précautions avant d'utiliser cet appareil.

#### Protection du câble d'alimentation

Pour éviter tous défauts de fonctionnement de l'unité, et pour se protéger contre la décharge électrique, le feu ou les blessures, veuillez suivre ce qui suit.

- Tenez la prise fermement en branchant ou en débranchant le câble d'alimentation.

- Maintenez le câble d'alimentation éloigné des appareils de chauffage.

- Ne mettez jamais n'importe quel objet lourd sur le câble d'alimentation.

- N'essayez pas de réparer ou reconstruire le câble d'alimentation de quelque façon.

- N'établissez jamais ou changez les rapports avec l'appareil allumé.

 Pour faciliter l'installation, veuillez brancher la prise à un endroit facile d'accès pour pouvoir la brancher et la débrancher sans difficulté.

- La prise secteur est utilisée comme dispositif pour débrancher le récepteur, celle-ci doit être accessible et utilisable immédiatement.

#### Placement

Évitez de placer l'unité dans les secteurs de :

Directement face à la lumière du soleil ou de chauffage, ou les automobiles fermées à hautes températures (excédent 350°C) ua haute humidité (plus de 90%) beaucoup de poussière sur les pièces internes peut sérieusement l'endommagée.

Aucune source de flammes nues, tel que les bougies, ne doit être placé sur le récepteur.

#### Ventilation

L'espace minimum autour du récepteur doit être d'au moins 10 cm pour une ventilation suffisante. La ventilation ne doit pas être empêchée en couvrant les orifices de ventilation avec des objets, tels que les journaux, nappes, rideaux, ect...

#### Périodes de non-utilisation

Quand l'unité n'est pas utilisée, arrêtez-la. Une fois laissée inutilisé pendant une longue période, l'unité devra être débranchée de la prise secteur

#### Aucuns doigts ou autres objets à l'intérieur

Toucher les parties internes de cette unité est dangereux, et peut endommager sérieux l'unité. Ne pas essayer de démonter l'unité. Ne mettez aucun objet étranger dans cette unité.

#### Tenir l'unité hors de portée de l'eau et des aimants.

Tenir l'unité éloignée des vases, des baignoires, des éviers, etc. Tout liquide renversé sur l'unité risquerait de provoquer de graves dommages.

Le récepteur ne doit pas être exposé aux égouttures et éclaboussures et aucun objet contenant du liquide, tel que les vases, ne doit être posé sur le récepteur.

Ne placez jamais d'aimant ou d'objet aimanté à proximité de l'unité.

#### Empilement

Placez l'unité dans une position horizontale, et ne placez rien de lourd dessus

#### Condensation

L'humidité peut se former sur l'objectif dans les conditions suivantes :

Juste après qu'un radiateur a été allumé dans une salle froide ou très humide quand l'unité est soudainement déplacée d'un environnement froid à chaud.

Si de l'humidité se forme à l'intérieur de cette unité, elle peut ne pas fonctionner correctement. Dans ce cas-ci, allumez la et attentez environ une heure pour que l'humidité évapore

#### S'il y a des interférences de bruit sur la TV lorsqu'une émission est reçue

Selon l'état de réception de la TV, l'interférence peut apparaître sur le moniteur tandis que vous regardez une émission et que l'unité est laissée dessus. Ce n'est pas un défaut de fonctionnement de l'unité ou de la TV. Pour regarder une émission avec la TV, Arrêtez l'unité.

#### Piles

Les piles ne doivent pas être exposées à une chaleur excessive, tel que les rayons du soleil, le feu ou similaire. Une attention particulière doit être porté au niveau du recyclage des piles.

#### Anglais

Ce symbole sur le produit ou dans les instructions signifie que votre élém. élect. et électronique devra être jeté à la fin de sa vie séparément de vos ordures ménagère. Il y a des systèmes séparés de collecte de recyclage en UE. Pour plus d'information, svp contactez l'autorité locale ou votre détaillant où vous avez acheté le produit

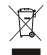

### INFORMATIONS DE SÛRETE

| INT | ROD | UCT | ION |
|-----|-----|-----|-----|
|     |     |     |     |

| A propos de votre appareil<br>Face avant<br>Face arrière<br>Télécommande                                                                                                    | 1<br>1<br>2                  |
|----------------------------------------------------------------------------------------------------|------------------------------|
| SYSTEME DE CONNEXION<br>Connexion à la TV<br>Connexion à un système HiFi                                                                                                    | 3<br>3                       |
| DEMMARAGE<br>Installation Facile<br>Installation<br>Recherche Auto<br>Recherche Manuelle<br>Réglages du Tuner                                                                      | 4<br>4<br>4<br>4             |
| UTILISATION<br>Changer de chaînes                                                                                                    | 5                            |
| CHAÎNE<br>Menu Liste des Chaînes<br>Liste des chaînes TV<br>Liste des stations Radio<br>Effacer Tous les Favoris<br>Effacer Tout<br>Renommer Groupe                                | 6<br>6-7<br>7<br>7<br>7<br>7 |
| INSTALLATION SYSTEME<br>Menu Installation Système<br>Langue OSD<br>Système TV<br>Pays et Heure<br>Programmateur<br>Réglages OSD<br>Contrôle Parental<br>Mise en veille Automatique | 8<br>8<br>9<br>9<br>9<br>9   |
| ACCESSOIRES<br>Menu Principal Accessoire<br>Information du Récepteur<br>Jeux<br>Paramètres d'Usines<br>Mise à Jour Logiciel                                                        | 10<br>10<br>10<br>10<br>10   |
| Media+                                                                                                    | 11                           |
| Rétirer un périphérique en toute sécurité                                                                                                    | 11                           |
| PROBLEMES                                                                                                    | 12                           |
| SPECIFICATIONS                                                                                                    | 13                           |

## INTRODUCTION

### A propos de votre Appareil

Face avant

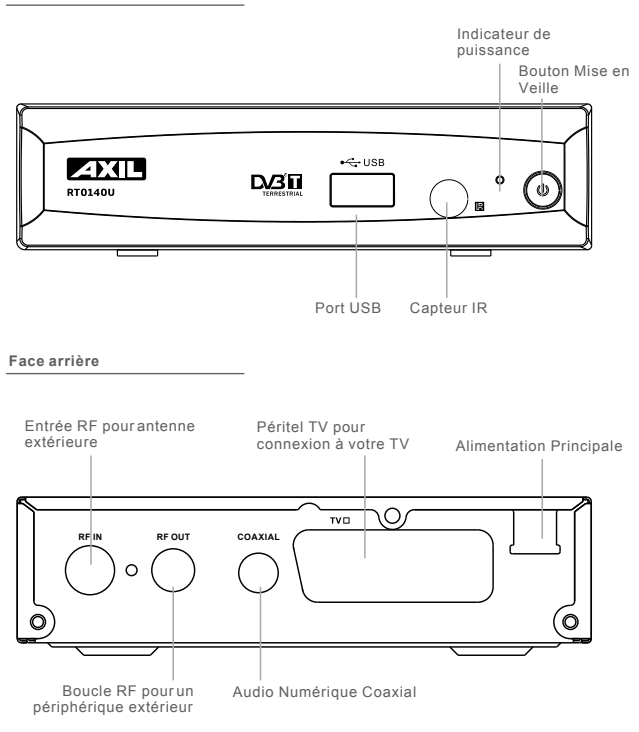

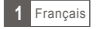

## INTRODUCTION

#### Télécommande

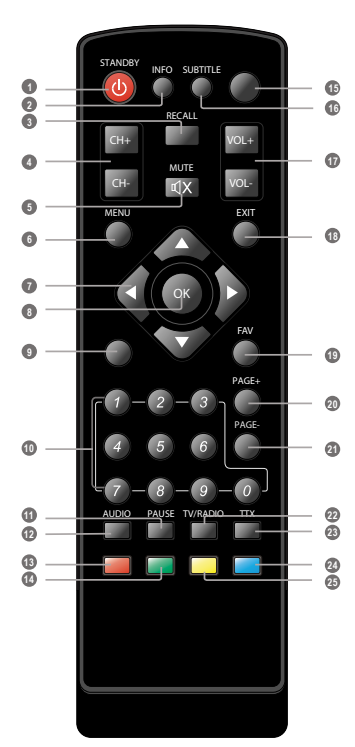

- Power On/Standby (Changer entre le modeAllumer / Veille)
- INFO (Appuyez pour les informations de la chaîne actuelle)
- RECALL (Changer pour la chaîneprécédente)
- Chaîne Suivante / Précédente
- MUTE (Couper le son)
- Menu (Ouvrir le menu)
- Flèches( pour sélectionner les sous-menu dans le menu principal)
- Bouton OK (Appuyez sur pour entrer dans le mode Jeu, appuyez pour mettre en pause
- Pas de Fonction
- Clavier Numérique Entrez une valeur numérique et sélectionnez directement une chaîne en entrant son numéro
- O PAUSE(Mettre en pause l'image en cours de lecture)
- AUDIO (Sélectionnez le mode etla piste audio)
- Bouton Rouge (Pour les fonctions interactives)
- Bouton Vert (Pour les fonctions interactives)
- Pas de Fonction
- SUBTITLE (Allumer / Eteindre les sous-titres)
- Volume +/- (Monterou baisser le volume)
- EXIT (Sortir desmenus)
- FAVORIS (Ouvrir la liste desFavoris)
- PAGE + (page suivante)
- PAGE -(page précédente)
- TV/RADIO (Changer entre la TVet la RADIO)
- TTX (Ouvrir le serviceTélétexte)
- Ø Bouton Bleu (Pour lesfonctions interactives)
- Bouton Jaune (Pour lesfonctions interactives)

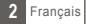

## SYSTEME DE CONNEXION

### Connexion à votre TV

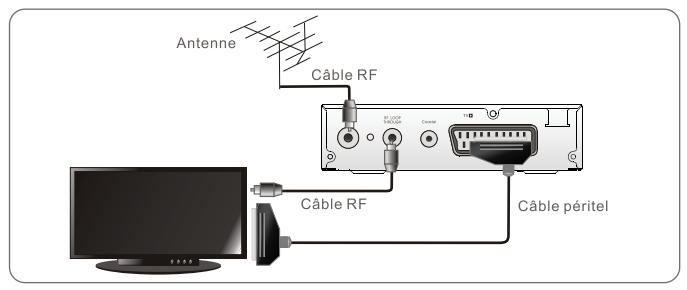

### Connexion à un système HiFi

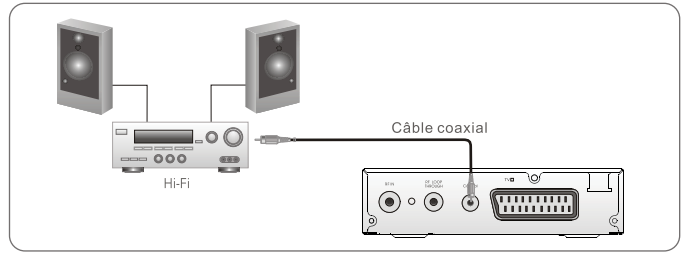

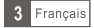

## DEMMARAGE

### Installation Facile

Si vous utilisez votreappareil pour la premièrefois, le menu "Installation Facile" apparaît.

Appuyez sur les flèches "GAUCHE" ou "DROITE" pourrégler le Pays et la langue OSD.

Mettez en surbrillance "Recherche", appuyez sur le bouton "OK" pour lancer la recherche.

### Installation

- Appuyez sur le bouton "MENU" pour ouvrir le menu principal.
   Appuyez sur "GAUCHE " ou "DROIT " pour choisir "installation".
- appuvez sur "OK" pour entrer dans le menu d'installation.
- 3 Appuyez sur le bouton "EXIT " pour sortir.

#### Recherche Auto

- ① Appuyez sur "HAUT " ou "BAS" pour choisir la "Recherche Auto" et appuyer sur le bouton "OK" pour entrer dans le menu Recherche Auto.
- ② Appuyez sur "GAUCHE" ou "DROIT" pour choisir le mode de recherche, et mettre en surbrillance "recherche", puis appuyez sur "OK" pour démarrer la recherche auto.

#### Recherche Manuelle

- ① Appuyez sur "HAUT" ou "BAS" pour choisir "Recherche Manuelle" et appuyer sur le bouton "OK" pour entrer dans le menu recherche manuelle.
- ② Appuyez sur "GAUCHE" ou "DROIT" pour choisir le mode de recherche, la bande de recherche et le No. de canal et mettez en surbrillance "recherche", puis appuyez sur "OK" pour lancer la recherche de chaîne.

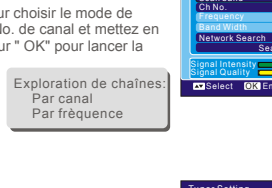

#### Paramètre d'alimentation

- O Appuyez sur " HAUT" ou " BAS" pour choisir l'alimentation du tuner", l'option d'"alimentation du tuner" estmis en surbrillance après avoir appuyezsur " OK "
- Appuyez sur le bouton" GÁUCHE " ou" DROIT "pour choisir l'arrangement désiré. Lorsque "ON" est choisi, l'appareil fournira l'alimentation 5Và l'antenne. Il ne la fournira pas quand "OFF" est choisi.

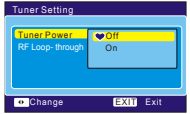

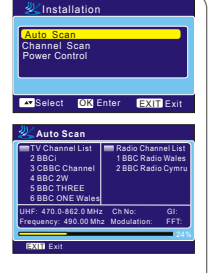

Easy Install

OSD Language Search

Select OK Enter EXIT Exit

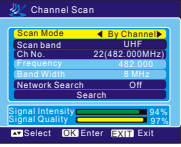

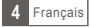

## UTILISATION

### Changement de chaîne

Il y a troismanières de choisir unechaîne - en progressantdans la liste deschaînes, par le numéro et dansla liste des chaînessur-écran.

- ① Progression dans la liste des chaînes : Pour se déplacer dans la liste des chaînes, appuyer sur les flèches ascendantes ou descendante de la télécommande.
- ② Par le numéro : Entrer le numéro de la chaîne: Directement en appuyant sur les boutons numériques, et appuyez sur le bouton "OK " pour choisir le canal désiré.
- ③ Choix par la liste sur-écran : Vous pouvez également choisir la chaîne désirée directement à partir de la liste des chaînes sur-écran. Cela est montré en utilisant le menu principal de l'appareil. Voir la "liste des chaînes" dans ce manuel pour le détail des opérations.

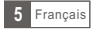

## CHAÎNE

### Menu Liste des chaînes

- Appuyez sur "MENU" pour entredans le menu principal, sélectionnez
   Chaîne" et appuyez sur "OK" pour entrer dans le menu Chaîne.
   Appuyez sur "HAUT" ou "BAS" nour mettre l'option désirée en
- ② Appuyez sur "HAUT" ou "BAS" pour mettre l'option désirée en surbrillance et appuyez sur "OK" pour entrer dans le menude réglages.
- Appuyez sur "EXIT " pour sortir.
- NOTE: Vous pouvez également appuyez sur la touche "OK" pour entrer dans la liste des chaînes quand vous regardez une chaîne.

Delete Favorites And Groups

Select OK Enter EXITEX

Delete All

Group Rename

### Liste des chaînes TV

- ① Dans le menu Chaîne. sélectionner "Liste des chaînes TV", appuyez sur "OK" #RTV Channel List pour entrer dans ce menu. ▲All Channel ▶ 2 Appuyez sur "GAUCHE" ou "DROITE" pour sélectionner le groupe de chaîne. Et appuvez sur "HAUT" ou "BAS" pour pour prévisualiser la chaîne TV désirée. IPEG File Appuvez sur "OK" pour visionner la chaîne sélectionné en plein écran. Éditer: Utilisez ce menu pour favoriseç verrouiller, sauter, supprimer et renommer la Contra par Bartient autorisecter de service autorisecter de service auto TV Channel List liste des chaînes. Dans le menu de laliste des chaînes, appuvez sur la touche numérique "1" pour entrer dans lemenu édition. Mettez en surbrillance une chaîne etappuyez sur le bouton "OK " pour le choisir. Ou sur latouche numérique " 0 "pour choisir toutes les chaînes. Les chaînes choisies seront marqués parun symbole " · Appuyez sur le bouton "ESC" pour quitter le menu d'édition. Favoris : · Dans le menu "Edition deschaînes", appuyez sur la touche numérique"1" puis appuyez sur "HAUT" ou "BAS" pour choisir le groupedésiré, et IDEC EI appuyez sur le bouton "OK", unefenêtre de confirmation apparaît. Choisissez "oui" et appuyez sur lebouton "OK", le canal choisi seraajouté au groupe. Verrouillage : Dans le menu "Edition deschaînes", appuyez sur la touche numérique"2", Switchlock.channel. Are you sure? une fenêtre de confirmation apparaît. Choisissez"oui", et appuyez sur le bouton "OK", la chaîne choisi seraverrouillé. Répétez les étapes ci-dessus pour les déverrouillés. Switch skip channel. Are you sure? Sauter: Yes No Dans le menu "Edition deschaînes", appuvez sur la touche numérique"3". une fenêtre de confirmation apparaît. Choisissez"oui", et appuvez sur le bouton "OK". la chaîne choisisera sauté tandis que vouschangez l'écran ete Channel. Are you sure? des chaînes entièrement. Répétez les étapesci-dessus pour les rétablir. Yes No Effacement: Dans le menu "Edition deschaînes", et appuyez sur latouche numérique "4". une fenêtre de confirmation apparaît. Choisissez"oui", et appuyez sur le bouton "OK" pour supprimer les chaîneschoisies de la liste deschaînes. Renommer: Dans le menu "Edition deschaînes", et appuyez la touchenumérique "5" pour ouvrir le clavier numérique. Entrezla lettre et le chiffreun par un et appuyez sur le bouton "OK"pour confirmer. Aprèsavoir fini l'entrée, mettez en surbrillance "OK" sur leclavier pour confirmer, vousavez changé le nom avec succès. Recherche:
  - ① Dans le menuliste des chaînes, appuyez sur la touche numérique "2" pour entrer dans le menu recherche. Appuyez sur les flèches pour mettre en surbrillance les lettres ou les nombres désirés et. Ø Apouvez sur le boutor "OK" pour en entrer un Aroès chaque caractère entré. la liste des chaînes
  - recherchera la chaîne en accord avec votre entrée eténumérera les chaînes assorties.
  - ③ Appuyez sur "ESC" pour quitter le menu "Recherche".

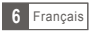

### Liste des chaînes TV (Suite)

#### Trier

- Dans le menu liste des chaînes, appuyez sur la touche numérique "3" pour entrer dans le menu " Trier ".
- ② Appuyez sur "HAUT" ou "BAS" pour mettre en surbrillance la manière de trier que vous désirez et appuyez sur "OK" pour confirmer.
  - Défaut : Tri par résultat de recherche.
  - Nom (A-Z) : Tri par ordre alphabétique.
  - Nom (Z-A) : Tri par ordre alphabétique inverse
  - FTA : Tri par chaîne en libre accès.
  - Verrouiller : Accumulation de toutes les chaînes verrouillés au début de la liste des chaînes TV.

#### Mouvement:

- ① Dans le menu liste des chaînes, appuyez sur la touche numérique "4", la chaîne choisie sera marquée d'un symbole "\$". Appuyez alors sur "HAUT" ou "BAS" pour déplacer la chaîne choisi à la position voulue.
- ② Appuyez sur le bouton "OK", une fenêtre de confirmation apparaît. Choisissez "oui", appuyez sur le bouton "OK" pour changer l'ordre des chaînes.

### Liste des stations Radio

- ① Dans le menu des chaînes, sélectionnez "la liste des stations radio", appuyez sur le bouton "OK" pour entrer dans le menu liste des stations radio.
- ② Appuyez sur le bouton "GAUCHE" ou "DROIT" pour choisir le groupe de chaîne. Appuyer sur "HAUT" ou "BAS" pour mettre en surbrillance la chaîne désirée, et sur le bouton "OK" pour lister la chaîne. NOTE:

NOTE: De base, les fonctions de "la liste des stations radio" sont les mêmes que ceux de "la liste des chaînes TV", cependant un point diffère: Dans le mode "la liste des stations radio", il n'y a pas d'information vidéo, alors il sera toujours affiché le logo Radio dans l'image de prévisualisation.

### Effacer tous les Favoris

Utilisez ce menu pour supprimer toutes les chaînes préférées.

 Dans le menu des chaînes, sélectionner "effacer tous les favoris", appuyer sur le bouton "OK", une fenêtre d'avertissement apparaît.
 Choisissez "oul" et appuyez sur le bouton "OK" pour supprimer toutes

les chaînes préférées. Choisissez "non" et appuyez sur le bouton "OK" pour annuler la suppression.

### Effacer Tous

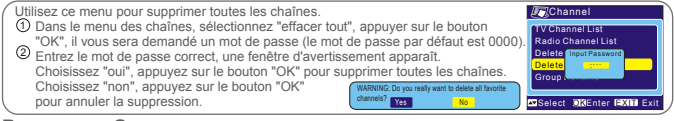

### Renommer Groupe

Utilisez ce menu pour changer le nom du groupe.

- ① Dans le menu des chaînes, sélectionner "Renommer groupe", appuyez sur le bouton "OK" pour entrer dans le menu Renommer groupe.
- groupe. Selectionner le groupe, appuyer sur le bouton "OK" pour ouvrir le clavier numérique. Entrez les lettres et numéro un à un en appuyant sur les touches fléchées et appuyez sur le bouton "OK" pour confirmer. Après avoir terminé l'entrée, mettez en surbrillance "OK" sur le clavier numérique pour confirmer, vous avez changé le nom du groupe avec succès.

③ Appuyez sur "EXIT" pour sortir du menu renommer groupe.

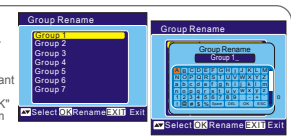

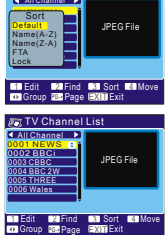

IV Channel List

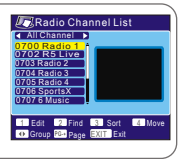

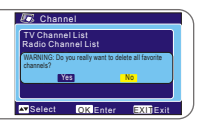

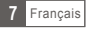

## INSTALLATION SYSTEME

### Menu Installation Système

Le menu installation système vous permet de régler la langue OSD, le système TV, le pays et l'heure, le programmateur, les réglages de l'OSD, le contrôle parental et Mise en Mode Veille.

- Appuvez sur le bouton "MENU " pour entrer dans le menu principal. sélectionner " installation " et appuver sur le bouton " OK " pour entrer dans le menu installation système.
- ② Appuvez sur " HAUT " ou " BAS " pour mettre en surbrillance le menu. souhaité et appuyez sur le bouton " OK " pour entrer dans le menu d'installation. Appuyez sur " HAUT " ou " BAS " pour choisir l'option souhaitée, appuyez sur " GAUCHE " ou " DROIT " pour changer le réglage.
- ③ Appuvez sur le bouton "EXIT " pour sortir.

### Langue OSD

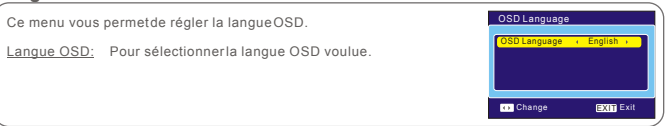

### Système TV

Ce menu vous permet de régler le Mode d'Affichage, le Type, la Sortie Vidéo et le mode LCN.

Mode d'affichage: NTSC/PAL/AUTO Type : 4:3PS/4:3LB/16:9/Auto Sortie Vidéo : RGB/ CVBS Mode I CN · Si la fonction LCN (Numéro de Chaîne Logique) est activée vous ne pouvez pas changer le numéro original des chaînes TV recherchées. Vous pouvez activée / désactivée la fonction LCN en réglant le "Mode LCN" sur Activé/Désactivé

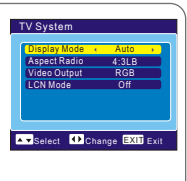

### Pays et Heure

| Ce menu vous permet de régler le pays et l'heure.                                                                                         |                                                                                                    |                                                                |  |  |
|----------------------------------------------------------------------------------------------------|----------------------------------------------------------------------------------------------------|----------------------------------------------------------------|--|--|
| Pays:                                                                                                    | Ce menu est utilisé pour changer le réglage du pays.                                                                                                    | Region + France +                                              |  |  |
| Utilisation GMT:                                                                                                    | Ce menu est utilisé pour activer l'utilisation du GMT.<br>Les options sont: Eteint/ Personnalisé / Par Pays.                                                                                   | GMT Usage By Region<br>GMT Offset GMT+01:00<br>Date 2004/03/23 |  |  |
| Décalage GMT:                                                                                                    | Ce menu est disponible seulement si l'option "Utilisation<br>GMT" est régler sur "Personnalisé". Le décalage GMT<br>est compris entre ".11:30 ~ +12:00", le réglage se fait<br>par demi-heure. | Time 10:56<br>Time Display Off                                 |  |  |
| Date:                                                                                                    | Les menus "Date" et "Heure" sont disponibles                                                                                                    | Select OK Enter EXIT Exit                                      |  |  |
|                                                                                                    | uniquement lorsque l'option "Utilisation GMT" est sur "Et                                                                                                    | eint".                                                         |  |  |
| Heure: Appuyez sur "OK" puis sur les touches numériques pour changer la date et l'heure.                                                  |                                                                                                    |                                                                |  |  |
| Affichage de l'heure: Ce menu vous permet de contrôler si l'heure doit s'afficher à l'écran ou non.<br>Les options sont: Actif / Inactif. |                                                                                                    |                                                                |  |  |

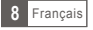

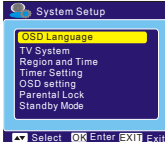

## INSTALLATION SYSTEME

### Programmateur

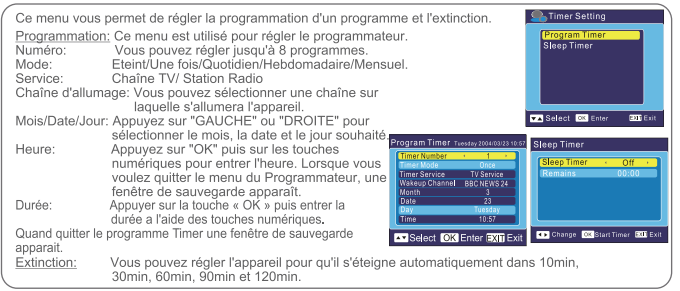

### Réglage OSD

Ce menu vous permet de régler l'Affichage des Sous-titres, la transparence et rétablir les réglages OSD par défaut.

<u>Affichage Sous-titres</u>: Pour régler les sous-titres sur Standard / Eteint / Télétexte

<u>Transparence:</u>Pour régler le pourcentage de transparence sur Aucun/ 10%/20%/30%/40%/50%.

<u>Rétablir réglage OSD par défaut:</u> Pour effacer tous les réglages OSD et rétablir les paramètres par défaut.

### Contrôle Parental

Ce menu vous permet de protéger le menu installation et les chaînes, et de changer le mot de passe.

- ① Dans le menu "Installation Système", sélectionner "Contrôle Parentale" et appuyer sur "OK", on vous demande d'entrer un mot de passe (le mot de passe par défaut est "0000").
- ② Après avoir entrer le bon mot de passe en appuyant sur les touches numériques, le menu du contrôle parental apparaît.

Verrouiller le menu: Pour verrouiller le menu installation. Quand vous voulez entrer dans le menu Recherche Auto / Recherche Manuelle, vous devez entrer le mot de passe. Vous pouvez régler le cette option sur Allumé/Eteint. Nouveau mot de passe: Pour confirmer le nouveau mot de passe.

REMARQUE: Pour déverrouiller le récepteur dans le cas où vous perdez le mot de passe, saisissez le code maître "3101".

### Mode Veille

<u>ON:</u> Le récepteur se met en mode veille automatiquement si aucune commande sur les boutons de la façade, la télécommande ou sur le timer n'ont été effectuées depuis plus de 3 heures.

OFF: Le récepteur ne se met pas en mode veille automatiquement.

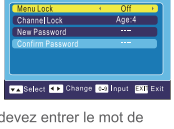

OSD Setting

OSD Transparency 10%

Load Default OSD Setting

▼▲Select ◀▶ Change EXI) Exit

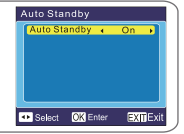

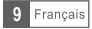

## ACCESSOIRES

### Menu principal Accessoires

- Appuyez sur "MENU" pourentrer dans le menuprincipal. Sélectionnez "Accessoires", appuyez sur "OK" pour entrer dansce menu.
- ② Appuyez sur "HAUT" ou "BAS" pour mettre ensurbrillance le menu désiré et appuyez sur"OK" pour entrer.
- ③ Appuyez sur "ÉXIT" pour sortir.

### Information Récepteur

Ce menu peut afficher quelques paramètres du Récepteur, du Logiciel et la Signature de cet appareil.

- ① Dans le menu "Accessoires", sélectionnez "Information du Récepteur", appuyez sur "OK"pour ouvrir la fenêtredes informations du récepteurs.
- ② Appuyez sur "EXIT" pour sortir.

### JEUX

Ce menu vous permetde jouer aux jeuxsur cet appareil.

- Dans le menu "Accessoires", sélectionner "Jeux", appuyez sur "OK" pour entrer dans le menu jeux.
- Appuyez sur "HAUT" ou "BAS" pour sélectionner lejeu souhaité, et appuyez sur "OK"pour entrer dans lejeu. Mettez en surbrillance "Start" et appuyez sur "OK" pour démarrer le jeu.
- Appuyez sur "EXIT" pour sortir du jeu.
- Vous pouvez également appuyez sur "OK" pour mettre en pause le jeu.

### Paramètres d'Usines.

Ce menu vous permet de rétablir les paramètres d'usines de l'appareil, et effacer toutes les chaînes existantes.

- ① Entrer dans le menu "Accessoires", sélectionner "Paramètres d'Usines", appuyez sur "OK", on vous demandera d'entrer un mot de passe.
- ② Entrer le bon mot de passe en utilisant les touches numériques (le mot de passe par défaut est "0000"), une fenêtre de confirmation apparaît.
- ③ Sélectionnez "Oui" pour revenir aux paramètres d'usines et effacer les chaînes Sélectionnez "Non" pour annuler.
- ④ Appuyez sur "EXIT" pour sortir.

### Mise à JourLogiciel

Nous offrons la possibilité à l'utilisateur de mettre à jour la version du logiciel par stockage.

- ① Entrer dans le menu "Accessoires", sélectionner "Mise à jour du logiciel", appuyez sur "OK", le menu de mise à jour du logiciel est montré.
- ② Appuyez sur "OK", on vous demandera d'entrer un mot de passe.
- ③ Entrer le bon mot de passe (le mot de passe par défaut est "0000"), le sous-menu s'ouvrira.
- ④ Appuyez sur "EXIT".

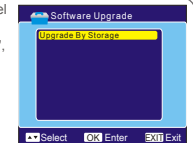

Select OK Enter EXIT Exit

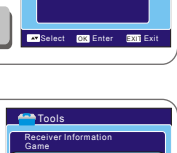

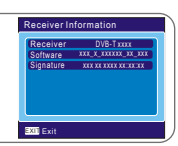

Game

Tetris Sooke

Othello

Yes

Load Factory Default

Select OK Enter EXIT Exit

Software Upgrade

Tools

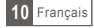

## Media+

### Media+ main menu

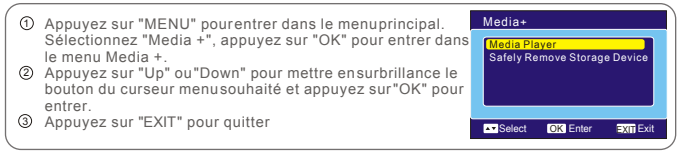

### Media Player

Cette fonction vous permet de lire des fichiers audio(MP3), vidéo (MPEG-2) ou photo (JPEG) des fichiers à partir du port USB 1.1

- Dans "Media +" dansle menu, sélectionnez "Media Player", appuyez sur "OK" pour entrer dans le menu Media Player.
   Appuyez sur "Up" ou "Down" curseur sur le bouton pour
- ② Appuyez sur "Up" ou "Down" curseur sur le bouton pour sélectionner un élément désiré, et appuyez sur "OK" pour jouer les fichiers désirés.
- ③ Appuyez sur "EXIT" pour quitter.

### Retirer un périphérique en toute sécurité

Dans "Media +" dans le menu, sélectionnez "Safely Remove Storage Device", puis appuyez sur "OK" pour confirmer Ensuite, une fenêtre s'affiche.

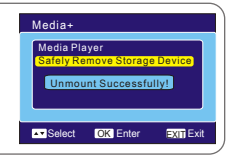

(C) (C) (C) (C)

001 Autor

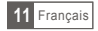

## DEPANNAGE

Dans certaines régions, le signal numérique terrestre peut être faible. Ainsi vous devriez utiliser une antenne qui a été construite spécialement pour ce signal, afin d'obtenir les canaux ayant un signal faibles.

| Problème                                                                                                    | Cause possible                                                                                                    | Résolution                                                                                                    |
|----------------------------------------------------------------------------------------------------|----------------------------------------------------------------------------------------------------|----------------------------------------------------------------------------------------------------|
| Lumière de veille non<br>allumé.                                                                                   | Prise principal débranché<br>Fusible principal grillé.                                                                                                    | Vérifier la prise principale<br>Vérifier le fusible                                                                                                    |
| Pas de signal trouvé                                                                                               | Antenne déconnecté<br>Antenne endommagé / mal orienté<br>En dehors de la zone de couverture                                                                                           | Vérifier la prise del'antenne<br>Vérifier l'antenne<br>Vérifier avec le revendeur                                                                                      |
| Pas d'image ou deson                                                                                               | Branché sur une chaîne télétexte                                                                                                    | Mettre sur une autrechaîne                                                                                                    |
| Message Chaîne cryptée                                                                                             | La chaîne est cryptée                                                                                                    | Sélectionner une chaîne alternative                                                                                                    |
| Pas d'action de la télécommande                                                                                    | Récepteur éteint<br>Télécommande mal dirigée<br>Face avant obstrué<br>Piles de la télécommande<br>déchargées                                                                          | Brancher et allumer le récepteur<br>Diriger la télécommande vers la face<br>avant<br>Vérifier si il y a des obstructions<br>Remplacer les piles de la<br>télécommande. |
| Oubli du code de<br>verrouillage des chaîne.                                                                       |                                                                                                    | Entrez le code maître "3101"<br>pour débloquer le récepteur                                                                                                    |
|                                                                                                    |                                                                                                    | Réinstaller les chaînes pour<br>annuler le code.                                                                                                    |
| Oubli du code de<br>verrouillage du menu.                                                                          |                                                                                                    | Contacter l'assistance téléphonique.                                                                                                    |
| La télécommande ne<br>fonctionne pas sur votre<br>appareil.                                                        | <ol> <li>Les piles de votre télécommande<br/>ont besoin d'être remplacées</li> <li>II y aquelque chose qui bloque<br/>le signal entre la télécommande et<br/>le récepteur.</li> </ol> | <ol> <li>Remplacer les piles.</li> <li>Vérifier qu'il n'yait rien entre<br/>la télécommande et lerécepteur.</li> </ol>                                                 |
| Après avoir déplacer<br>l'appareil dans une autre<br>pièce, vous ne pouvez<br>plus recevoir le signal<br>numérique | Le nouveau point de réception<br>de l'antenne peut passer à travers<br>une distribution qui peut réduire la<br>qualité du signal reçu maintenant<br>par votre récepteur.              | Essayer de brancher directement<br>à l'antenne.                                                                                                    |

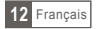

## SPECIFICATIONS

| <u>TUNER &amp; CHAÎNE</u>                                                                                                    | <ul> <li>1x CONNECTEUR ENTREE RF<br/>(IEC-TYPE, IEC169-2,FEMELLE)</li> <li>1x CONNECTEUR SORTIE therefore<br/>(IEC-TYPE, IEC169-2, MALE (BOUCLE)</li> <li>BANDE DE FREQUENCE<br/>174MHz -230MHz<br/>470MHz~862MHz</li> <li>NIVEAU DE SIGNAL<br/>-15 ~ -70 dbm</li> </ul> |
|----------------------------------------------------------------------------------------------------|----------------------------------------------------------------------------------------------------|
| DEMODULATEUR<br>• TRANSPORT DU FLUX<br>• NIVEAU DE PROFIL<br>• TAUX D'ENTREE<br>• FORMATS VIDEO<br>• FORMATS AUDIO<br>• SORTIE VIDEO | MPEG-2 ISO/IEC 13818<br>MPEG-2 MAIN PROFILE @MAIN LEVEL<br>MAX. 15Mbit/s<br>4:3PS,4:3LB,16:9 CHANGEABLE<br>MPEG Layer I& II, 32 /44.1 / 48KHz<br>CVBS, RGB(DEFAULT)                                                                                                    |
| CONNEXION<br>• CÂBLE D'ALIMENTATION PRINCIPALE<br>• TUNER<br>• PERITEL<br>• SPDIF<br>• DONNEES port                                  | TYPE FIXE<br>1x ENTREE RF, 1x BOUCLE Therefore<br>1x VERS TV<br>COAXIAL x1<br>USB1.1 x1                                                                                                    |
| ALIMENTATION<br>• TENSION D'ENTREE<br>• CONSOMMATION                                                                                 | AC220-240V ~ 50/60Hz<br>MAX. 5W / Standby<1W                                                                                                    |

· La conception et les caractéristiques sont sujettes au changement sans communication préalable

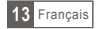

ENGLISH

# DIGITAL TERRESTRIAL RECEIVER RT0140U

user manual

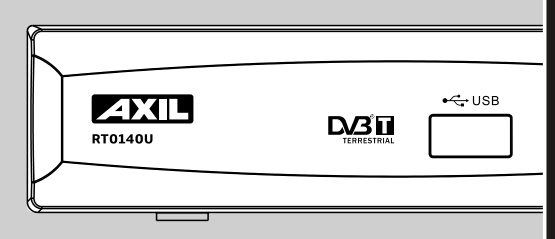

## SAFETY INFORMATIONS

#### TO REDUCE THE RISK OF FIRE AND ELECTRIC SHOCK, DO NOT EXPOSE THIS UNIT TO RAIN OR MOISTURE.

### Please read these precautions before operating this unit.

#### Power cord protection

To avoid any malfunctions of the unit, and to protect against electric shock, fire or personal injury, please observethe following.

Hold the plug firmly when connecting or disconnecting the AC power cord.

Keep the AC power cord away from heating appliances.

Never put any heavy object on the AC power cord.

Do not attempt to repair or reconstruct the AC power cord in any way.

Never make or change connections with the power switched on.

For easy installation, please put the socket in the place where is convenient for the plug in and out.

The mains plug is used as the disconnect device, the disconnect device shall remain readily operable.

#### Placement

Avoid placing the unit in areas of:

Direct sunlight or heating radiators, or closed automobiles high temperature (over 350C) or high humidity (over 90%) much dust as the internal parts may be seriously damaged. No naked flame sources, such as lighted candles, should be placed on the device.

#### Ventilation

The minimum free space around the device must be 10 cm for sufficient ventilation. The ventilation should not be impeded by covering the ventilation holes with items, such as newspapers, table-cloths, curtains, etc.

#### Non-use periods

When the unit is not being used, turn it off. When left unused for a long period of time, the unit should be unplugged from the household AC outlet.

#### No fingers or other objects inside

Touching internal parts of this unit is dangerous, and may cause serious damage to the unit. Do not atte important to disassemble the unit.

Do not put any foreign object in this unit.

#### Keep away from water/magnet

Keep the unit away from flower vases, tubs, sinks, etc. If liquids are spilled into the unit, serious damage could occur.

The device shall not be exposed to dripping or splashing and that no objects filled with liquids, such as vases, shall be placed on the device.

Never bring a magnet or magnetized object near the unit.

#### Stacking

Place the unit in a horizontal position, and do not place anything heavy on it.

#### Condensation

Moisture may form on the lens in the following conditions:

Immediately after a heater has been turned on in a steamy or very humid room

when the unit is suddenly moved from a cold environment to a warm one.

If moisture forms inside this unit, it may not operate properly. In this case, turn on the power and wait about one hour for the moisture to evaporate.

#### If there is noise interference on the TV while a broadcast is being received

Depending on the reception condition of the TV, interference may appear on the TV monitor while you watch a TV broadcast and the unit is left on. This is not a malfunction of the unit or the TV. To watch a TV broadcast, turn off the unit.

#### Batteries

Batteries must not be exposed to ecessive heat such as sunshine, fire or the like. Attention should be drawn to the environmental aspects of battery disposal.

#### English

This symbol on the product or in the instructions means that your electrical and electronic equipment should be disposed at the end of its life separately from your household waste. There are separate collection systems for recycling in the EU. For more information, please contact the local authority or your retailer where you purchased the product.

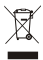

## CONTENTS

| SAFETY INFORMATION           |        |
|------------------------------|--------|
| INTRODUCTION                 |        |
| About the STB                | 1      |
| Pront panel                  | 1      |
| Remote control               | ۱<br>د |
| SYSTEM CONNECTION            | L      |
| Connecting to the TV         | 3      |
| Connecting a HiFi system     | 3      |
|                              | -      |
| Eacy Install                 | А      |
| Installation                 | 4      |
| Auto Scan                    | 4      |
| Channel Scan                 | 4      |
| Tuner Setting                | 4      |
| OPERATION                    |        |
| Changing Channels            | 5      |
| CHANNEL                      |        |
| Channel list menu            | 6      |
| TV Channel List              | 6-7    |
| Radio Channel List           | 7      |
| Delete All Favorites         | 7      |
| Delete All                   | 7      |
| Group Rename                 | 7      |
| SYSTEM SET-UP                |        |
| System setup menu            | 8      |
| OSD Language                 | 8      |
| TV System                    | 8      |
| Region and Time              | 8      |
| Timer Setting                | 9      |
| OSD Setting                  | 9      |
| Parental Lock                | 9      |
| Auto Standby                 | 9      |
| TOOLS                        | 10     |
| lools main menu              | 10     |
| Receiver Information         | 10     |
| Game<br>Lood Footony Default | 10     |
| Software Upgrade             | 10     |
| Media+                       | 15     |
| Media - main manu            | 1.1    |
| Media Player                 | 11     |
| Safely Remove Storage Device | 11     |
|                              | 10     |
|                              | 12     |
| SPECIFICATIONS               | 13     |

## INTRODUCTION

## About the STB

Frontpanel

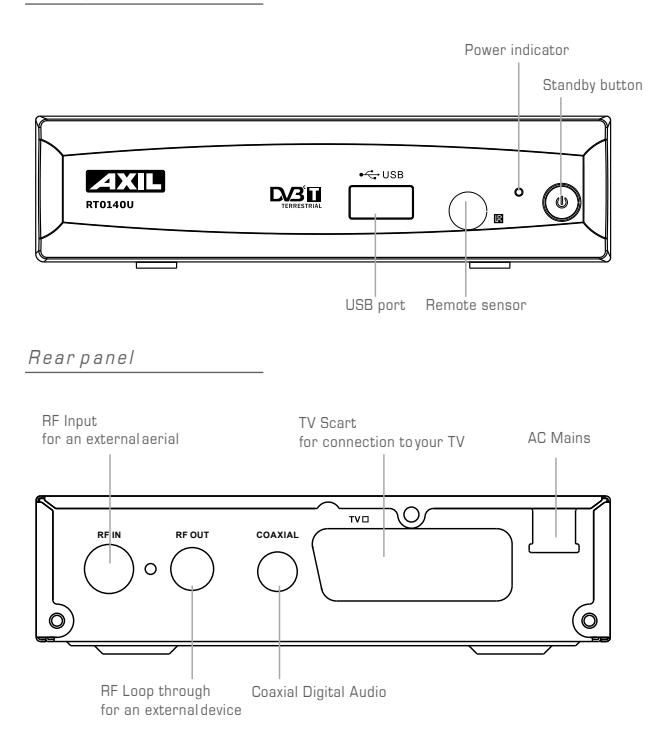

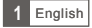

## INTRODUCTION

### Remote control

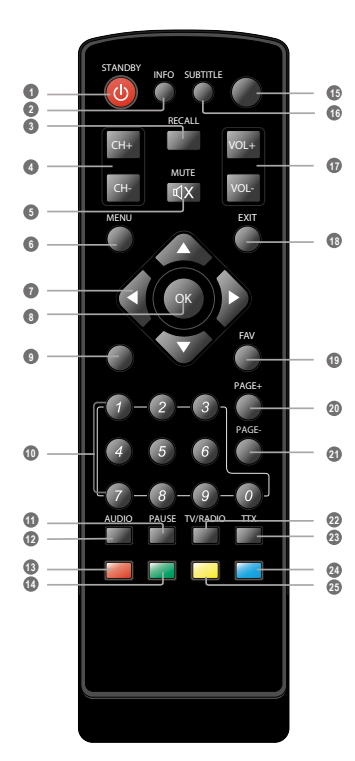

- Power On/Standby (Switch the STB ON/STANDBYmode)
- INFO (Press for current channelinformation)
- RECALL (switch to previous channel)
- O Channel up/down
- MUTE (Turn off thevolume)
- Menu (Open up menu)
- Cursor ( to selectsub-menu from the main menu ,)
- OK button (Press on to enter. In the game mode, press to pause)
- O No function
- Numeric entry [Enter numeric values and select the channel directly by entering it's number)
- O PAUSE(Pause the current playbackpicture)
- AUDIO (Select audio mode and audio track )
- Bed Button (For interactive function)
- O Green Button (For interactivefunction)
- O No function
- SUBTITLE (On/Off Subtitle)
- Volume +/- (Turn up/downthe volume)
- EXIT (Exit from menu)
- FAVOURITE (Open up Favourite list)
- PAGE + (page up)

English

- PAGE -(page down)
- TV/RADIO (Switch between TV and Radio)
- TTX (Open interactive service)
- Ø Blue Button (For interactivefunction)
- Ø Yellow Button (For interactivefunction)

## SYSTEM CONNECTION

## Connecting to the TV

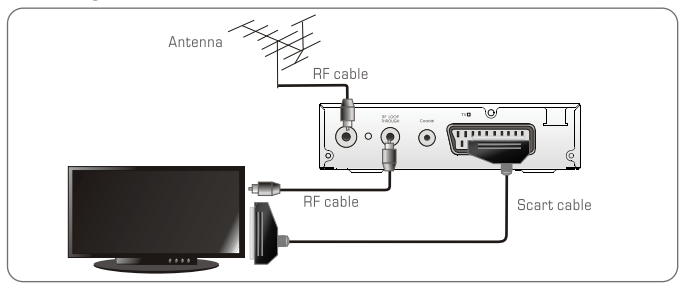

## Connecting a HiFi system

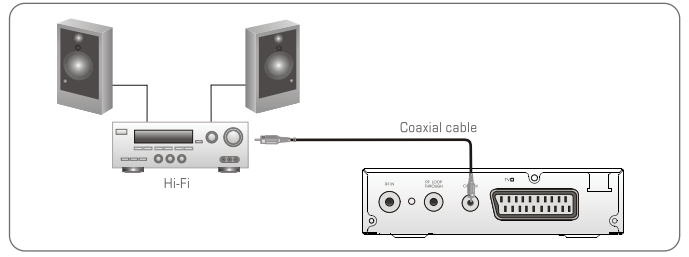

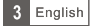

## **GETTING STARTED**

### Easy Install

If you use the STB for the first time, the "Easy Install" menu appears .

Press "LEFT" or "RIGHT" cursor button to setup the Region and OSD Language.

Highlight "Search", press the "OK" button to start channel search.

### Installation

- Press the "MENU" button to enter main menu.
- 2 Press "LEFT" or "RIGHT" to select "Installation", press "OK" button to enter the Installation menu.
- Press "FXIT" button to exit.

### Auto Scan

- ⑦ Press "UP" or "DOWN" to select the "Auto Scan", press "OK" button to enter the Auto Scan menu.
- 2 Press the "LEFT" or "BIGHT" cursor button to select Scan mode, and highlight "Search", then press the "OK" button to start auto scan .

### Channel Scan

Power Control

provide when selected " Off".

- ① Press "UP" or "DOWN" to select "Channel Scan" and press the "OK" button to enter the Channel Scan menu.
- Press "LEFT" or "RIGHT" cursor button to select Scan mode, Scan Band and Channel No. and highlight "Search", then press "OK" button to start channel scan.

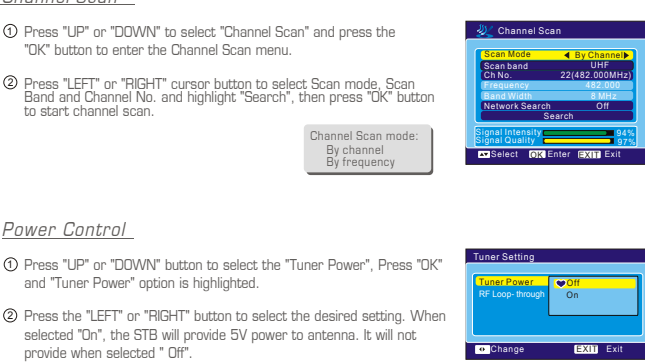

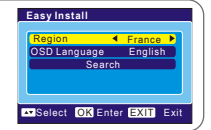

Select OK Enter EXIT Exit

Radio Channel List 1 BBC Radio Wales 2 BBC Radio Cymru

Installation

Channel Scan

Power Control

nuto Scan TV Channel Lis

3 CBBC Channe

BBC 2W BBC THREE BBC ONE Wa

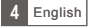

## OPERATION

### **Changing Channels**

There are three ways of channel selection -stepping through the channellist, selection by number and from the on-screen channel list.

① Stepping through the channellist:

To move through the channel list, press the upward arrow or downward arrow key on the remote control.

② Selected by number:

Enter the channel numberdirectly by pressing numeric buttons, and pressthe "OK" button to select desired channel.

③ Selected by on-screen channelslist:

You can also select the required channel directly from on-screen channel list. This is displayed using the STB'smain menu. See "ChannelList" in this manual for operation detail.

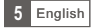

## CHANNEL

### Channel list menu

- ⑦ Press "MENU" button to enter the main menu, select "Channel" and press "OK" button to enter Channel menu.
- ② Press "UP" or "DOWN" cursor button to highlight the desired item and press "OK" button to enter the setting menu.
- ③ Press "EXIT" button to exit.
- NOTE: You can also press "OK" button to enter channel list in normal playback mode.

### TV Channel list

① In the Channel menu, select "TV Channel List", press "OK" button to enter TV channel list menu.

② Press "LEFT" or "RIGHT" cursor button to select channel group. And press "UP" or "DOWN" cursor button to preview the desired TV channel. Press the "OK" button to view the selected channe in full screen.

#### Edit

Use this menu to favor, lock, skip ,delete and rename channel list.

- In channel list menu, press numeric button "1" to enter edit menu.
- Highlight a channel and press "OK" button to select it . Or press numeric button "O" to select all channels. And the selected channels will be marked in a symbol "
- Press "ESC" button to quit the edit menu.

#### Favor:

- In "Edit Channel" menu, press numeric button "1", then press "UP" or "DOVMV" cursor button to select a desired group, and press "OK" button, a confirmation window appears.
- Select "Yes" and press "OK" button, the selected channel will be added to the group Lock:
- In "Edit Channel" menu, press numeric button "2", a confirmation window appears. Select "Yes", press "OK" button, the selected channel will be locked. Repeat steps above to unlock the locked channels.

#### Skip:

 In "Edit Channel" menu, press numeric button "3", a confirmation window appears. Select "Yes", press "DK" button, the selected channel will be skipped while you change the channel in full screen. Repeat steps above to cancel the skipped channels

#### Delete:

 In "Edit Channel" menu, press numeric button "4", a confirmation window appears. Select "Yes", press "OK" button to delete the selected channels from channel list.

#### Rename:

 In "Edit Channel" menu, press numeric button "5" to open the mock keypad. Input letter and numeric one by one by pressing the cursor button and press "OK" button to confirm. After finishing input, highlight "OK" on mock keypad to confirm, you change name successfully.

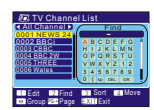

#### Find

- ① In channel list menu, press numeric button "2" to enter Find menu.
- Press cursor button to highlight desired letters or numbers and press "OK" button to input one by one. After input each character, the channel list will search the channel according your input and list the matched channel.
- ③ Pressing the "EXIT" button to quit "Find" menu.

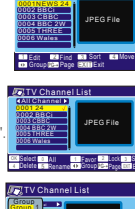

Channel

Radio Channel List

Group Rename

TV Channel List

Delete Favorites And Gri Delete All

Select OK Enter EXIT Exi

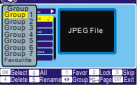

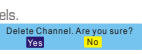

Switch skip channel. Are you sure?

Yes

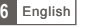

## CHANNEL

### TV Channel list (Continued)

#### TV Channel List In channel list menu, press numeric button "3" to enter "Sort" menu. Press "UP" or "DOWN" cursor button to highlight desired sort way and JPEG File press "OK" button to confirm. Default: Sorting by scanning result. Name (A-Z): Sorting in Alphabetical Order. Name (Z-A): Sorting in Alphabetical Order. 1.11 FTA: Sieving out all free fare channels. Lock: Accumulating all locked channels and list in the last of TV TV Channel List Channel List Move IDEO Ella <sup>100</sup> In channel list menu, press numeric button "4", the selected channel will be marked in a symbol " a". Then press "UP" or "DOWN" cursor button to move the selected channel to the position that you want to place. ② Press "OK" button, a confirmation window appears. Select "Yes", press "OK" button to change the channel order.

### Radio Channel list

| ( 1 | In the Channel menu, select "Radio Channel List", press "OK" button to enter the radio channel list menu.                                                                                                    | Radio Channel List                                                                           |
|-----|----------------------------------------------------------------------------------------------------|----------------------------------------------------------------------------------------------|
| 2   | Press "LEFT" or "RIGHT" cursor button to select channel group. Press "UP" or "DOWN" cursor button to highlight desired channel, and press "OK" button to listen the channel .                                                                                         | 0700 Radio 1<br>0702 R5 Live<br>0703 Radio 2<br>0704 Radio 3<br>0705 Radio 4<br>0706 SportsX |
|     | NOTE<br>Basically, the operation of "Ratio Channel List" is the same as "TVChannel List", but there isone<br>point different: In "Ratio Channel List" mode, there is novideo information, so it will always display<br>Radio's logo in the right side preview window. | 07076 Music                                                                                  |

### **Delete All Favorites**

| Use this menu to delete all favorite channels.                                                                                                    | Channel                                                                               |
|----------------------------------------------------------------------------------------------------|---------------------------------------------------------------------------------------|
| <ul> <li>In the Channel menu, select "Delete All Favourites", press "OK" button, a<br/>warning window appears.</li> </ul>                         | Radio Channel List<br>WARNING: Do you really want to delete all favorite<br>charonsk? |
| <ul> <li>Select "Yes" and press "OK" button to delete all favorite channels.<br/>Select "No" and press "OK" button to cancel deleting.</li> </ul> | No No                                                                                 |
|                                                                                                    | Select OK Enter EXITExit                                                              |

### Delete All

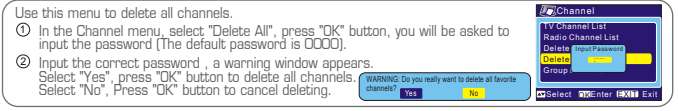

### Group Rename

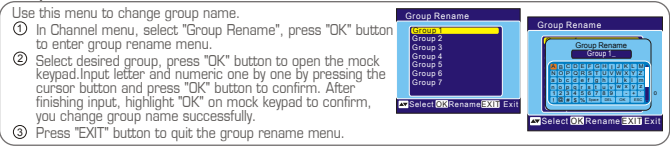

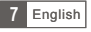

## SYSTEM SET-UP

### System setup menu

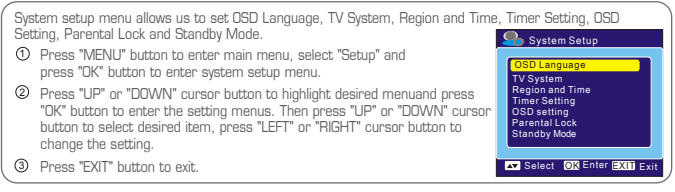

### OSD Language

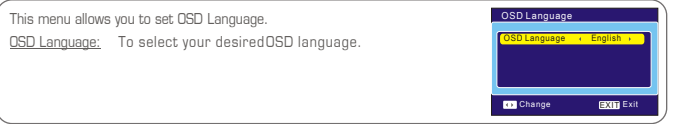

### TV System

This menu allows us to set Display Mode, Aspect Ratio, Video Output and LCN Mode.

Display Mode: NTSC/AUTO/PAL

Aspect Ratio: 4:3PS/4:3LB/16:9/Auto

Video Output: RGB/CVBS

LCN Mode: If LCN (Logical Channel Number)Select function is activated, you can't change the original number of TV channels by scanning. You can activate/disactivate the LCN function by setting the "LCN Mode" toon/off.

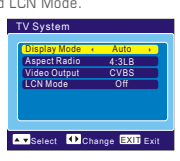

### **Region and Time**

| This menu al          | lows youto set the regionand time.                                                                                                    | Region and time                                                                                                    |
|-----------------------|----------------------------------------------------------------------------------------------------|----------------------------------------------------------------------------------------------------|
| Region:<br>GMT Usage: | This menu is used for changing the region setting.<br>This menu is used for open the usage of GMT.<br>The options are: Off / User Define / By Region | Region         France           GMT Usage         By Region           GMT offset         GMT-01:00           Date         2004/03/23           Time         10:56 |
| GMT Offset:           | This menu is validonly when selected "UserDefine" in GMT Usage menu . The GMT offset range is "-11:30 ~ +12:00", increasing half hour progressively. | Time Display Off                                                                                                    |
| Date:<br>Time:        | "Date" and "Time" menusare valid only when selected "Off" i<br>Press "OK" then numeric button to change the date and tim                             | n GMTUsage menu.<br>e.                                                                                                    |
| Time Display          | This menu allow usto control whether thetime is displayed.<br>The options are: Off/On.                                                               | onscreen or not.                                                                                                    |

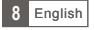

## SYSTEM SET-UP

### Timer Setting

| This menu allows u                              | is to set the program timer and sleep timer.                                                                                                    |                                                          | Stimer Setting                    |
|-------------------------------------------------|----------------------------------------------------------------------------------------------------|----------------------------------------------------------|-----------------------------------|
| Program Timer:                                  | This menu is used for setting the program timer y                                                                                                    | ou want to change to.                                    | Sleep Timer                       |
| Timer Number:                                   | You can set 8 program timer                                                                                                    |                                                          |                                   |
| Timer Mode:                                     | Off/Once/Daily/Weekly/Monthly                                                                                                    |                                                          |                                   |
| Timer Service:                                  | TV Service/Radio Service                                                                                                    |                                                          |                                   |
| Wakeup Channel:                                 | You can select a desired channel as the wakeup of                                                                                                    | hannel.                                                  | A Select OK Enter Enter           |
| Month/Date/Day:                                 | Press "LEFT" or "RIGHT" cursor button to select                                                                                                    |                                                          |                                   |
| Time:<br>Duration:                              | your desired month, date and day.<br>Press "OK" then numeric button to input the time.<br>Press "OK" then numeric button to input the<br>duration time. | Program Timer Tuesday 2004/00/23 10:33<br>Timer Number 1 | Sleep Timer · Off · Remains 00:00 |
| When you want to<br><u>Sleep Timer:</u> Yi<br>G | quit program timer, a saving window appears<br>ou can set the STB to power off in 10 min,30min,<br>Omin,90min and 120min automatically.                 | Day Tuesday<br>Time 10:57                                | Change Cit Start Timer Cit Exit   |

### OSD Setting

| This menu allows you to set Subtitle Display, OSD Transparency and load default OSD       | OSD Setting                                   |
|-------------------------------------------------------------------------------------------|-----------------------------------------------|
| setting.<br>Subtitle Display: To set the subtitle to Standard / Off/ Teletext.            | Subtitle Display Off Off OSD Transparency 10% |
| OSD Transparency: To set the OSD transparency to Off/10%/20%/30%/40%/50%.                 | Load Default OSD Setting                      |
| Load Default OSD Setting: To clear all OSD setting and reset parameters as default value. |                                               |
| X                                                                                         | VaSelect V Change EXIT Exit                   |

### Parental Lock

| This | s menu allows you to password protect the installation menu and channel, and change                                                                           | the Password.                                    |
|------|----------------------------------------------------------------------------------------------------|--------------------------------------------------|
| 1    | In "System Setup" menu, select "Parental Lock" and press "OK" button, you are<br>asked to input a password(the default password is"0000").                    | Parental Lock                                    |
| 2    | After inputting the correct password by pressing numeric buttons, the parental lock menu appears.                                                             | Channel Lock Age:4 New Password Confirm Password |
| Mei  | nu Lock: To lock the installation menu. When you want to enter Auto Scan/ Channel<br>Scan menu, you must input the password. You can set menu lock to on/off. | ▼∡ Select ♦► Change 0-9 Input EXIT Exit          |
| Nev  | v Password: To change the password.                                                                                                    |                                                  |

NOTE: To unlock the receiver in case you lose the password, enter the master code "3101"

## Standby Mode

Confirm Password: To confirm the new password.

| <u>On</u>  | No command to STB on front panel or Remoter in 3 hours and<br>no timer event, the STB will enter standby mode automatically. | Auto Standby           |
|------------|----------------------------------------------------------------------------------------------------|------------------------|
| <u>Off</u> | The STB can't enter standby mode automatically.                                                                              |                        |
|            |                                                                                                    | Select OK Enter EXTEXI |

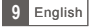

## TOOLS

### Tools main menu

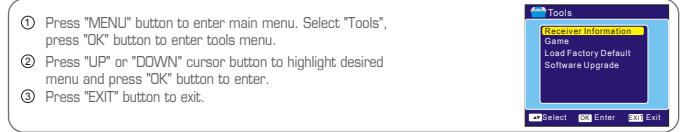

### **Receiver Information**

This menu can display some parameters of Receiver, Software and Signature information in this  $\ensuremath{\mathsf{STB}}$  .

- In "Tools" menu, select "Receiver Information", press "OK" button to open receiver information window.
- Press "EXIT" button to exit.

### Game

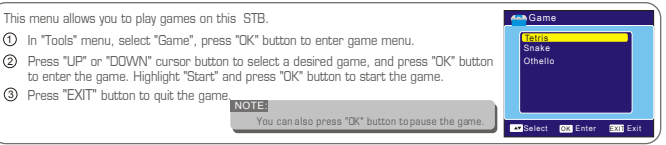

### Load Factory Default

This menu allows you to reset the STB back to factory settings, clear all existed channels.

- ① Enter "Tools" menu, select "Load Factory Default", press "OK" button, you are asked to input password.
- Input a correct password using the numeric buttons (the default password is "OOOO"), a confirmation window is displayed.
- ③ Select "Yes" to return back to factory settings and clear all channels. Select "No" to cancel back to factory settings.
- S. Carl Tools Receiver Information Game Hindrogrammation Contract and Hindrogrammation Contract and Hindrogrammation Contract and Hindrogrammation Contract and Hindrogrammation Contract and Hindrogrammation Contract and Hindrogrammation Hindrogrammation Contract and Hindrogrammation Hindrogrammation Hindrogrammation Hindrogr

Receiver Information

EXIT Exit

④ Press "EXIT" button to exit .

### Software Upgrade

We offer the functions for user to upgrade software version by storage.

- ① Enter "Tools" menu, select "Software Upgrade", press "OK" button, Software Upgrade menu is shown.
- Press "OK" button, you are asked to input password.
- ③ Input the correct password (the default password is OOOO.), Software Upgrade sub-menu is opened.
- ④ Press "EXIT" button to exit.

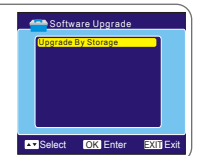

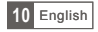

## Media+

### Media+ main menu

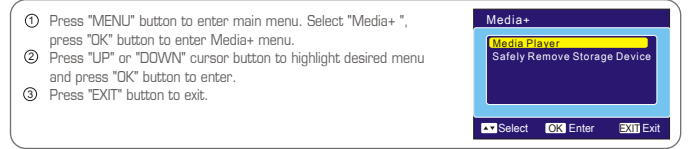

### Media Player

This function allows you to play audio (MP3), video (MPEG-2) or photo files (JPEG) from 1.1 USB port.

- In "Media +" menu, select "Media Player ",press "OK" button to enter Media Player menu.
- Press "UP" or "DOWN" cursor button to select a desired item, and press "OK" button to play the desired files.
- ③ Press "EXIT" button to exit.

### Safely Remove Storage Device

In " Media+ " menu, select "Safely Remove Storage Device", press " OK" button to confirm. Then a window is displayed.

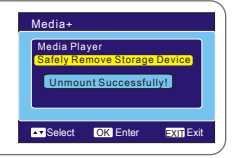

b 😳 🖸 🖻

ia Player: USB/Partiti

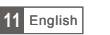

## TROUBLESHOOTING

In some region, the digital terrestrial signal maybe weak. So you'dbetter use the antennain which the booster was built, forwatching the weak signal channels.

| Problem                                                                                                  | Possible cause                                                                                                    | What to do                                                                                                    |
|----------------------------------------------------------------------------------------------------|----------------------------------------------------------------------------------------------------|----------------------------------------------------------------------------------------------------|
| Standby light not lit                                                                                    | Mains lead unplugged<br>Mains fuse blown                                                                                                    | Check mains lead<br>Check fuse                                                                                                    |
| No signal found                                                                                          | Aerial is disconnected<br>Aerial is damaged/misaligned<br>Out of digital signalarea                                                                                                    | Check aerial lead<br>Check aerial<br>Check with dealer                                                                                                    |
| No picture or sound                                                                                      | Tuned to digital teletextchannel                                                                                                    | Reduce to another channel                                                                                                    |
| Scrambled channel<br>message                                                                             | Channel is scrambled                                                                                                    | Select alternative channel                                                                                                    |
| No response to remote<br>control                                                                         | Receiver off<br>Handset not aimed correctly<br>Front panel obstructed<br>Hand set batteries exhausted                                                                                   | Plug in and turnon plug<br>Aim handset at frontpanel<br>Check for obstructions<br>Replace handset batteries                                                   |
| Forgotten channel lock<br>code                                                                           |                                                                                                    | Enter the master code "3101"<br>to unlock the receiver<br>Re-install channels to cancel<br>channel lock                                                       |
| Forgotten menu lock<br>code                                                                              |                                                                                                    | Contact help line                                                                                                    |
| The remote control will not operate your STB                                                             | <ol> <li>The batteries inyour remote<br/>control need replacing</li> <li>There is anobstruction<br/>blocking the signal path<br/>between the remote control<br/>and the box.</li> </ol> | <ol> <li>Replace the batteries</li> <li>Check that there is nothing in<br/>the way of the path between<br/>the remote control and the<br/>receiver</li> </ol> |
| After moving the STBto<br>another room you find you<br>are no longer ableto<br>receive digital reception | The aerial feed formernew point<br>may come through adistribution<br>system which may reduce the<br>digital signal now received by the<br>box.                                          | Try a direct feedfrom the antenna                                                                                                    |

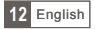

## SPECIFICATIONS

| <u>TUNER &amp; CHANNEL</u>                                                                                               | <ul> <li>RF INPUT CONNECTOR x1<br/>(IEC-TYPE, IEC169-2, FEMALE)</li> <li>RF OUTPUT CONNECTOR x1<br/>(IEC-TYPE, IEC169-2, MALE (LOOPTHROUGH))</li> <li>FREQUENCY RANGE:<br/>174MHz ~230MHz<br/>470MHz-862MHz</li> <li>SIGNAL LEVEL:<br/>-15 ~ -70 dbm</li> </ul> |
|----------------------------------------------------------------------------------------------------|----------------------------------------------------------------------------------------------------|
| DECODER<br>• TRANSPORT STREAM<br>• PROFILE LEVEL<br>• INPUT RATE<br>• VIDEO FORMATS<br>• AUDIO FORMATS<br>• VIDEO OUTPUT | MPEG-2 ISO/IEC 13818<br>MPEG-2 MAIN PROFILE @MAIN LEVEL<br>MAX. 15Mbit/s<br>4:3PS,4:3LB,16:9 SWITCHABLE<br>MPEG Layer I & II, 32/44.1/48KHz<br>CVBS , RGB(DEFAULT)                                                                                              |
| CONNECTION<br>• MAIN POWER CABLE<br>• TUNER<br>• SCART<br>• SPDIF<br>• DATA PORT                                         | FIXED TYPE<br>RF INPUTx1, RF LOOP THROUGH x1<br>TO TV x1<br>COAXIAL x1<br>1.1 USB x1                                                                                                    |
| POWER SUPPLY  • INPUT VOLTAGE  • POWER CONSUMPTION NOTE                                                                  | AC220-240V ~ 50/60Hz<br>MAX. 5W / STANDBY< 1W                                                                                                    |

• Design and Specifications are subject to change without notice.

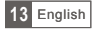

ITALIANO

manuali d'uso

# RICEVITORE DIGITALE TERRESTRE RT0140U

## **ISTRUZIONI DI SICUREZZA**

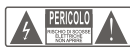

ATTENZIONE: per ridurre i rischi di scosse elettriche, non smontare il coperchio o il retro.

Qualunque intervento sull'apparecchio dovrà essere affidato ad un tecnico riparatore qualificato. Inoltre l'apertura invalida la garanzia.

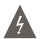

Il simbolo che raffigura un fulmine con punta a freccia inserito in un triangolo equilatero rappresenta un segnate di avvortenza destinato ad attirare l'attenzione dell'utilizzatore sulla presenza, all'interno dell'apparaccho, di tensioni elettriche periociose non isolate, la cui potenza può essere sufficientemente elevata da generare un rischi di elettrocuone.

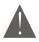

Il simbolo che raffigura un punto esclamativo inserito in un triangolo equilatero rappresenta un segnate di avvertenza destinato ad attirare l'attenzione dell'utilizzatore sulla presenza di importanti istruzioni per l'uso e la manutenzione (risoluzione dei problemi), contenute nella documentazione accompagnatoria dei prodotto.

### IMPORTANTI MISURE DI SICUREZZA

Oltre ad un'attenta e dedicata qualità nella fabbricazione di questo prodotto, la sicurezza è un fattore importante nella progettazione di ogni apparecchiatura. Tuttavia, la sicurezza è anche una responsabilità dell'utente finale. Questo paragrafo elenca importanti informazioni che contribuiranno ad assicurarne un uso adeguato.

Leggere attentamente prima di utilizzare il prodotto. Conservare le istruzioni per una futura consultazione. Il bene acquistato è un congegno elettronico sofisilcato per cui non è assolutamente idoneo all'uso da parte di minori di anni 18. Non si risponde dei danni verificatisi a persone e cose derivanti dall'utilizzo del bene da parte di soggetti di età inferiore ad anni 18.

### Installazione

Quando si collegano i cavi, il decoder deve essere spento e possibilmente scollegato dall'alimentazione.

Non utilizzare prolunghe di alimentazione danneggiate.

Alimentazione - accertatevi che la tensione in rete della vostra abitazione sia conforme a quella specificata sull'etichetta del prodotto. Se non siete sicuri del tipo di tensione della vostra abitazione, consultate il vostro rivenditore.

Le batterie del telecomando sono tipo AAA, 1,5V

Al fine di evitare qualsiasi rischio di esplosione rispettate le polarità indicate all'interno del vano batterie. Sostituitele con il tipo di batterie sopra specificato. Non gettatele nel fuoco, non ricaricatele.

Se non utilizzate il telecomando per un lungo periodo togliete le batterie.

Le batterie sono oggetto di riciclaggio speciale. Non disperdere nell'ambiente.

Sovraccarico - non sovraccaricare le prese a parete o le prolunghe per evitare incendi o scosse elettriche. Prese o prolunghe con cavi danneggiati possono essere pericolose e provocare gravi danni, potrebbero causare scossa elettrica o potrebbero essere causa d'incendio. Esaminare periodicamente il cavo ed eventualmente farlo sostituire dal vostro tecnico di fiducia.

Protezione del Cavo di Alimentazione - II cavo di alimentazione dovrebbe essere protetto da una copertura in plastica in modo che non venga danneggiato calpestato. Particolare attenzione deve essere fatta per il cavo in prossimità degli attacchi, in particolar modo non tirare mai il cavo per staccarlo dall'alimentazione.

Usare sempre accessori con marchi di sicurezza.

Ventilazione - Le aperture di ventilazione sono create appositamente per grannite il funzionamento corretto del prodotto e per proteggerlo da surriscaldamento. Queste aperture non devono essere ostruite o coperte. Lasciate intorno uno spazio sufficiente per assicurare un'areazione corretta. Non posizionate mai il prodotto su divani o tappeto vicino altri oggetti ma i un posto ben ventilato e mai ai raggi diretti del sole oi nuoghi umidi o vicino fonti di calore. Non posizione il prodotto su una superficie instabile per evitarne cadute e danneggiare l'apparecchio stesso o terzi.

Posizionare l'apparecchio in posizione orizzontale e stabile, lontano da vibrazioni.

Il prodotto va maneggiato con cautela: spostamenti veloci e poco attenti possono danneggiarne i componenti

Se l'apparecchio viene spostato da un ambiente caldo ad uno freddo si possono creare dei problemi. Spegnere e riaccendere dopo 1-2 ore.

Si consiglia di scollegare il decoder dall'alimentazione in caso di non utilizzo per un lungo periodo

Durante i temporali scollegarlo dalla rete elettrica, dall'antenna e dalla scart TV.

Staccate immediatamente l'apparecchio se si constata che emana un odore di bruciato o del fumo.

Per evitare scosse elettriche, non posizionate contenitori con liquidi sopra l'apparecchio e non toccare il cavo di alimentazione con le mani bagnate o umide.

Se un oggetto o un liquido penetra all'interno dell'apparecchio scollegatelo immediatamente e fatelo controllare da un tecnico autorizzato.

Non mettere mai oggetti pesanti sull'apparecchio.

Utilizzare un panno asciutto per la pulizia e mai prodotti spray o abrasivi, solventi o a base di alcol.

Non collegare o modificare cavi mentre il decoder è collegato all'alimentazione.

Per agevolare l'installazione, si prega di effettuare l'allacciamento alla corrente in un punto facilmente accessibile per il collegamento e scollegamento.

Proteggere da acqua / interferenze elettromagnetiche. Collocare il dispositivo distante da vasi di fiori, vasche da bagno, lavelli, ecc. Se il dispositivo entra in contatto con l'acqua c'è il pericolo di danni gravi.

Non collocare mai calamite od oggetti magnetici vicino all'apparecchio.

## CONTENUTO

### ISTRUZIONI DI SICUREZZA

| INTRODUZIONE<br>Decoder<br>Pannello frontale<br>Pannello posteriore<br>Telecomando                                                                                                    | 1<br>1<br>2                     |
|----------------------------------------------------------------------------------------------------|---------------------------------|
| COLLEGAMENTO AL SISTEMA<br>Collegamento alla TV<br>Collegamento al sistema HiFi                                                                                                    | 3<br>3                          |
| AVVIO<br>Installazione facile<br>Installazione<br>Scansione automatica<br>Scansione canali<br>Sintonizzatore radio                                                                         | 4<br>4<br>4<br>4                |
| OPERAZIONI<br>Cambio canali                                                                                                    | 5                               |
| CANALI<br>Menù elenco canali<br>Elenco canali TV<br>Elenco canali radio<br>Cancellazione canali preferiti<br>Cancella tutto<br>Rinomina gruppo                                             | 6<br>6-7<br>7<br>7<br>7<br>7    |
| IMPOSTAZIONE SISTEMA<br>Menù impostazione sistema<br>Lingua OSD<br>Sistema TV<br>Regione ed Orario<br>Impostazione timer<br>Impostazione post<br>Protezione parentale<br>Attesa automatica | 8<br>8<br>8<br>9<br>9<br>9<br>9 |
| STRUMENTI<br>Menù principale strumenti<br>Informazioni ricevitore<br>Gioco<br>Caricamento impostazioni predefinite fabbrica<br>Aggiornamento Software                                      | 10<br>10<br>10<br>10<br>10      |
| <b>MEDIA +</b><br>Menù principale media +<br>Lettore Media<br>Rimozione sicura unità di memoria                                                                                            | 11<br>11<br>11                  |
| RISOLUZIONE GUASTI                                                                                                    | 12                              |
| SPECIFICHE                                                                                                    | 13                              |

## INTRODUZIONE

### Decoder

Pannello frontale

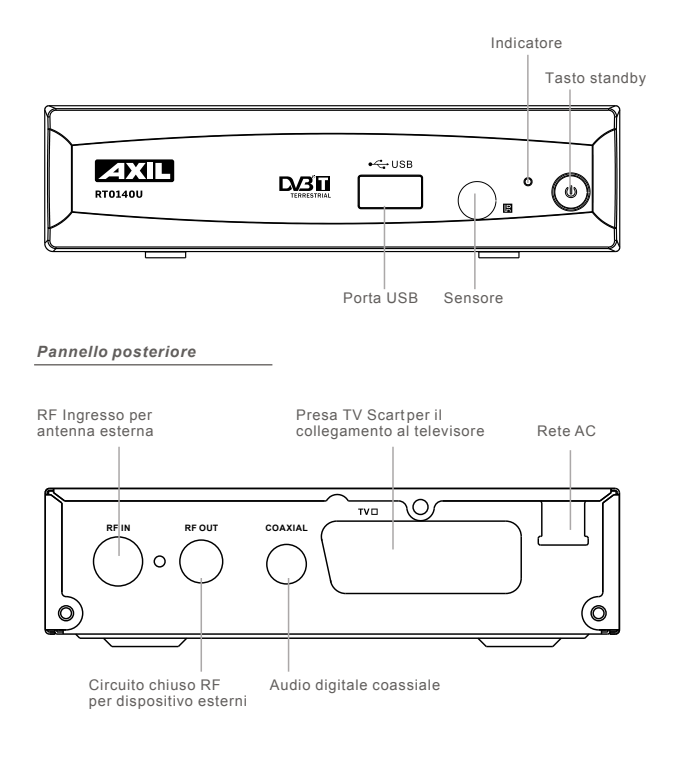

| 1 Italiand |
|------------|
|------------|

## INTRODUZIONE

### Telecomando

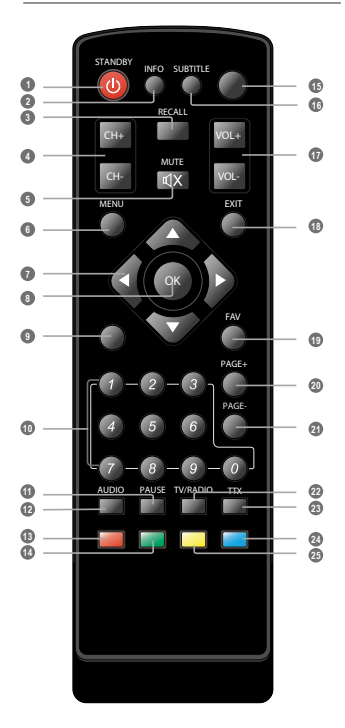

- ALIMENTAZIONE (Accende il decoder o lo porta in stardby)
- INFO

(Premere per avere informazioni sul canale/guida operativa)

 RICHIAMO (Ritorna al canale precedente)

- O CH+/CH-
- MUTO (Spegne l'uscita audio )
- Menu (Apertura e chiusura delloschermo menu)
- Cursore: CH+CH-/VOL+VOL-(Tasti dinavigazione da usare pernavigare con i menu Canale Su e Giù Volume su egiù )
- OK (Conferma una selezione all'internodi un menu)
- Nessuna funzione
- Ingresso numerico (Inserire i valori numerici e selezionare i numeri dei canali)
- PAUSA (Mette in pausa lafigura attualmente visualizzata)
- AUDIO (Seleziona audio: sinistra/destro/Stereo)
- O Nessuna funzione
- Sottotitoli (Attiva/disattiva i sottotitoli)
- VOL+/VOL-
- ESCI (Esci dal menu/ spegnislittamento tempo)
- FAV

(Apre l'elenco preferiti)

- PAGINA+
- (Pagina sopra)
- PAGINA-(Pagina sotto)
- TV/RADIO (Passa dalla televisione allaradio)
- TTX (Apre la funzione interattiva)

2 Italiano

### Collegamento alla TV

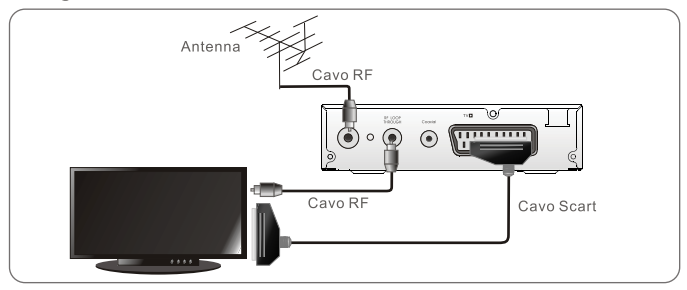

## Collegamento al sistema HiFi

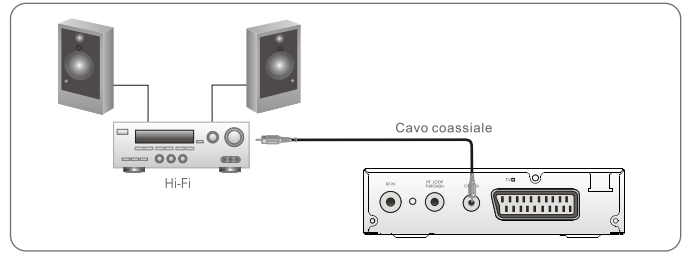

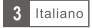

## AVVIO

### Installazione facile

Se utilizzate il decoderper la prima volta, comparirà il menù "Easy Install".

Premere il tasto cursore "LEFT" (sinistra) o "RIGHT" (destra) per stabilire la regionee la lingua OSD.

Evidenziare "SEARCH" (ricerca), premere il tasto "OK" per avviare la ricerca canali.

### Installazione

- Premere il tasto "MENU" per entrare nel menuprincipale
- Premere "LEFT" o "RIGHT" per selezionare "Installation",
- premere il tasto "OK" per entrare nel menu Installazione.
- ③ Premere il tasto "EXIT" per uscire.

### Scansione automatica

- ⑦ Premere "UP" (su) o"DOWN" (giù) per selezionare "auto Scan" e premere iltasto "OK" per entrarenel menu di scansione automatica.
- Premere il tasto cursore "LEFT" o "RIGHT" perselezionare la modalità SCAN edevidenziare "search", poi premereil tasto "ok" per avviarela scansione automatica.

### Scansione canali

- Premere "UP" o "DOWN"per selezionare "Channel Scan" e premere il tasto "OK" per entrare nelmenù scansione canale.
- Premere il tasto "LEFT"o "RIGHT" per selezionarela modalità scansione, la banda Scansione ed il numerodi canale e selezionare "Search", premere il tasto "OK" per avviare la scansione canali.

Modalità scansione canali Per canale Per frequenza

### Impostazioni di alimentazione

- ⑦ Premere il tasto "UP" o "DOWN" per selezionare" Tuner power" (accensione sintonizzatore). PremereOK e l'opzione "Tuner power" è evidenziata.
- Premere il tasto "LEFT" o "RIGHT" per selezionare l'impostazione desiderata. Quando èselezionato "ON", il decoder trasmetterà un'alimentazionea 5V all'antenna. Ciò non avviene quandosi seleziona "OFF".

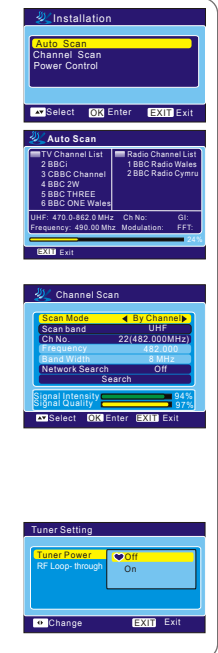

Easy Install

OSD Language

Select OK Enter EXIT Exit

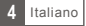

## OPERAZIONI

### Cambio canali

Esistono 3 modi per selezionare il canale passando attraverso l'elenco canali, selezionandolo tramite il numero e con l'elenco canali sullo schermo.

- Attraverso l'elenco canali Per muoversi attraverso l'elencocanali, premere il tastocon la freccia versol'alto o verso il basso sutletecomando.
- Selezione attraverso il numero Inserire direttamente il numerodel canale premendo itasti numerici ed iltasto "OK" per selezionare il canaledesiderato.
- ③ Selezione attraverso l'elenco canalivisualizzato E' possibile selezionare ilcanale desiderato direttamente dall'elencocanali visualizzato, utilizzando il menu principale.Far riferimento a "ElencoCanali" di questo manualeper ulteriori dettagli.

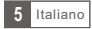

## CANALI

### Menù elenco canali

- ① Premere il tasto "MENU" per entrare nel menù principale, selezionare "Channel" e premere il tasto "OK" per entrare nel menù canale.
- Premere il tasto "UP" o "DOWN" per evidenziare la voce desiderata e premere "OK" per entrare nel menù impostazioni
- ③ Premere il tasto "EXIT " per uscire.

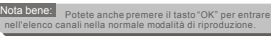

Channel

Delete All

IV Channel List Radio Channel List

Delete Eavorites And Gr

Select OK Enter EXITE

### Elenco canali TV

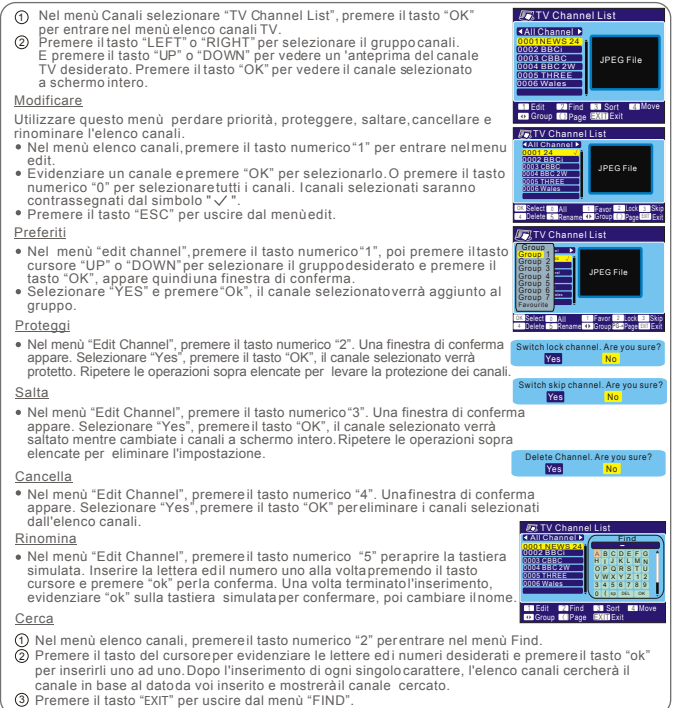

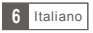

## CANALI

### Elenco canali TV (continuazione)

#### Selezione

 Nel menù elenco canali, premere il tasto numerico "3" per entrare nel menu "Sort".
 Premere il tasto "UP" o "DOWN" per evidenziare la modalità di selezione

 Premiere II tasto "OL" of DUWN per evicenziarena modauta o seiezione desiderata e premere iltasto "OL" per laconferma. Valore predefinito: Selezione attraverso il risultato della scansione Nome (Z-A): Selezione in ordine alfabetico Nome (Z-A): Selezione in ordine alfabetico Pranome: Fittraggio dicanaranoni e pageinento Praper distanza di selezione in contine alfabetico Prasone: Fittraggio dicanaranoni e pageinento Prasone: Fittraggio dicanaranoni e pageinento

one: Accumulo ditutti i canali protettied elenco nell'ultimo elenco dei canali TV

#### <u>Sposta</u>

- ① Nel menu dell'elenco canali, premere il tasto numerico"4", il canale selezionato verrà contrassegnato con il simbolo "@". Premere poi iltasto cursore "UP" o "DOWN" per muovere il canaleselezionato nella posizione desiderata. @ Premere il tasto "OK", appare una finestra diconferma. Selezionare "YES".
- premere il tasto "OK", appare una finestra diconferma. Selezionare "Y premere il tasto "OK" per cambiare l'ordine deicanali.

### Elenco dei canaliradio

- Nel menu dei canali, selezionare "Radio Channel List", premere il tasto "OK" per entrare nel menu elenco radio.
- ② Premere il tasto "LEFT" o "RIGHT" per selezionare il gruppo canali. Premere il tasto cursore "UP" o "DOWN" per evidenziare il canale desiderato e premere il tasto "OK" per ascoltare il canale.

#### NOTA BENE:

Sostanzialmente, l'operazione di "Elenco canali radio" è la stessa di "Elenco Canali TV", con una differenza: nella modalità "Elenco canali Radio", non esiste alcuna informazione video e pertanto mostra sempre il logo della radio sul lato destro della finestra dell'anteprima

### Cancellazione dei canali preferiti

Utilizzare questo menù percancellare tutti i canalipreferiti.

- Nel menù Canali, selezionare "Delete all favorites", premereil tasto "OK", una finestra dipreavviso appare.
- ② Selezionare "Yes" e premere "Ok" per cancellare tutti i canalipreferiti. Selezionare "NO" e premere "Ok" per annullare la cancellazione

### Cancella tutto

Utilizzare il presente menùper cancellare tutti icanali.

- ① Nel menù canali, selezionare "Delete all", premere iltasto "Ok". Vi verrà chiesto di inserire lapassword (la password predefinita 0000) @ Inserire la password corretta, appare la finestra diavviso. Selezionare
- "Yes", premere "OK" per cancellare tuttii canali. Selezionare "No". Premere "OK" per annullarela cancellazione.

### Rinomina gruppo

- Utilizzare questo menù percambiare il nome delgruppo.
- Offizzare questo menu per cambiare in nome dergruppo.
   Nel menù Canali, selezionare "Group rename", premere il tasto "ok" perentrare nel menù rinominagruppo.
   Selezionare il gruppo desiderato, premere "Ok" per aprire la tastiera simulata. Inserire la lettera edil numero uno alla volta premendoil tasto cursore, premerepoi il tasto "ok" per confermare. Dopo avere completato
  - l'inserimento, selezionare "Ok" sullatastiera simulata per confermare Avete così cambiato ilnome del gruppo.
- ③ Premere il tasto "EXIT " per uscire dal menù rinomina gruppo.

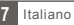

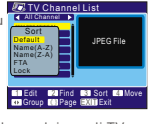

IPEG File

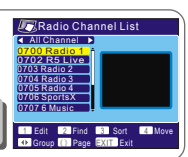

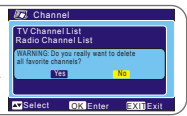

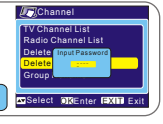

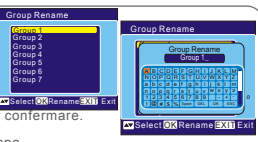

### Menù impostazione sistema

II Menù impostazione sistema permette di impostare la Lingua OSD, il sistema TV, la Regione e l'orario, l'impostazione dell'orario, l'impostazione OSD, la protezione parentale e modalità di attesa.

- ⑦ Premere il tasto "Menù" per entrare nel menù principale, selezionare "Setup" e premere il tasto "OK" per entrare nel menù impostazione sistema.
- Premere il tasto "UP" o "DOWN" per evidenziare il menù desiderato e premere il tasto "OK" per entrare nel menù installazione sistema. Poi premere il tasto "UP" o "DOWN" per selezionare la voce desiderata, premere il tasto "LEFT" o "RIGHT" per cambiare l'impostazione.
- ③ Premere il tasto "EXIT" per uscire.

### Lingua OSD

 Questo menù consente diimpostare la lingua OSD.

 Lingua OSD:
 Per selezionareil linguaggio OSD desiderato.

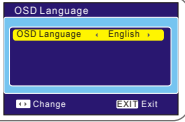

Select OK Enter EXIT Exit

### Sistema TV

Modalità I CN:

Questo menù consente diimpostare la modalità display, il rapporto aspetto, l'uscita video e la modalità UCN. Modalità Video: NTSC/AUTO/PAL Rapporto aspetto: 4:3SP/4:3LB/16:9/Auto

RGB/CVBS Se lafunzione di selezione LCN (Numero Canale Logico) è attivata, nonè possibile cambiare il numero originale dei canali TV tramite la scansione. E' possibile attivare/disattivare lafunzione LCN mettendo la modalità "LCNMode" su on/off.

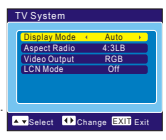

### Regione ed Orario

| Questo menù                                                                                        | consente diimpostare la regione el'orario.                                  |  |  |  |
|----------------------------------------------------------------------------------------------------|-----------------------------------------------------------------------------|--|--|--|
| Regione:                                                                                           | Questo menù viene utilizzato per cambiare<br>l'impostazione della regione.  |  |  |  |
| Uso fuso orario                                                                                    | : Questo menù viene usatoper avviare l'impiego del                          |  |  |  |
|                                                                                                    | Le opzioni sono: Off/ Definizione dell'utente/per regione                   |  |  |  |
| Compensazione GMT: Questo menù è valido solamente quando è                                         |                                                                             |  |  |  |
|                                                                                                    | nel menù uso fuso orario.                                                   |  |  |  |
|                                                                                                    | La compensazione GMT è compresa tra 11.30 + - 12.00, aumentando             |  |  |  |
|                                                                                                    | progressivamente ogni mezz'ora.                                             |  |  |  |
| Data:                                                                                              | I menù "date" e "time" sono validi solamente quando è selezionato "off" nel |  |  |  |
|                                                                                                    | menu uso fuso orario.                                                       |  |  |  |
| Orario:                                                                                            | Premere "ok" poi il tasto del numero per cambiare la data e l'orario.       |  |  |  |
| Display Orario: Questo menù consente di controllare se l'orario è visualizzato sullo schermo o no. |                                                                             |  |  |  |
|                                                                                                    | Le opzioni sono: off/on                                                     |  |  |  |

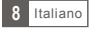

## **IMPOSTAZIONE SISTEMA**

### Impostazione Timer

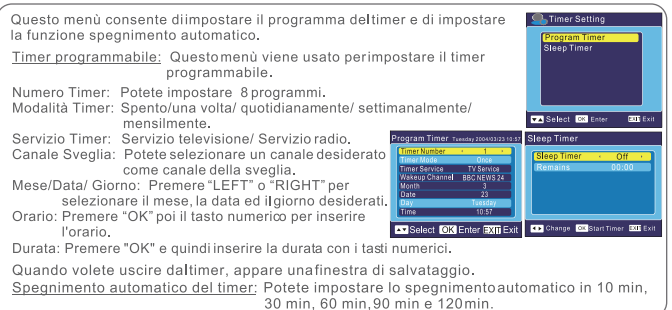

### Impostazione OSD

Questo menù vi consentedi impostare la visualizzazione dei sottotitoli, oso setting di regolare la Trasparenza OSD e dicaricare l'impostazione OSD.

Visualizzazione sottotitoli: Per impostare i sottotitoli su standard/ off/teletext. Trasparenza OSD: Per regolare la trasparenza OSD su OFF / 10% / 20% / 30% / 40% / 50%

<u>Caricare l'impostazione OSD predefinita:</u> Per eliminare tutte le impostazioni OSD e reimpostare i parametri come da valori predefiniti.

### Protezione parentale

Questo menù vi consentedi proteggere con passwordil menù dell'installazione, ilcanale e di cambiare la password.

- ① Nel menu impostazione sistema, selezionare "Parent Lock" e premere il tasto "OK", vi verrà chiesto diinserire una password (la password predefinita è 0000).
- ② Dopo avere inserito lapassword corretta, premendo itasti numerici, appare il menù protezioneparentale.

Menù protezione: Per proteggereil menù dell'installazione.

Se si desidera entrarenel menù auto scan(scansione automatica)/channel scan (scansione canale), occorre inserirela password. El possibileimpostare la protezione del menù su on/off.

Nuova password: Per cambiarela password.

Confermare la password: Perconfermare la nuova password.

NOTA: Per sbloccare il ricevitore in caso di smarrimento della password, inserire il maestro codice "3101".

### Modalità di attesa

<u>On</u> In assenza di comandida pannello frontale oda telecomando per 3 e senzaeventi programmati, l'apparecchio si porta in attesa automaticamente(standby).

Off L'apparecchio non si portain attesa in alcuncaso.

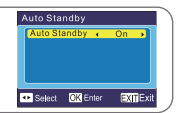

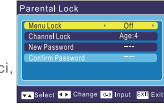

OSD Transparency 10%

Load Default OSD Setting

💌 Select 🔹 Change 🔣 Exil

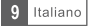

## **STRUMENTI**

### Menù principale strumenti

- Premere il tasto "MENU" per entrare nel menù principale. Selezionare "Tools", premere il tasto "OK" per entrare nel menù strumenti
- 2 Premere il tasto "UP" o "DOWN" per evidenziare il menù desiderato e premere il tasto"OK" per entrare.
- Premere il tasto "EXIT".

### Informazioni ricevitore

Questo menù può mostrarealcuni parametri del Ricevitore del Software e le informazionisul decoder.

- Nel menù strumenti selezionare "Receiver information", premere il tasto "Ok" per aprirela finestra informazioni ricevitore.
- Premere "EXIT" per uscire.

### Gioco

Questo menù consente diutilizzare i giochi deldecoder.

- ① Nel menù, selezionare "Game", premere "OK" per entrarenel menù. aiochi.
- Premere il tasto "UP" o "DOWN" per selezionare un gioco desiderato e premere il tasto"OK" per entrare nelgioco, evidenziare "Start" e premere il tasto "OK"per iniziare il gioco. Select OK Enter
- ③ Premere "EXIT" per uscire, NOTA BENEL E' possibile premere il tasto "OK" per mettere in pausa il gioco

### Caricamento delle impostazioni predefinite della fabbrica

Questo menù consente diripristinare le impostazioni difabbrica e cancellare tutti i canaliesistenti

- Entrare nel menù "tools", selezionare "Load factory default". premere il tasto "OK", vi verrà chiesto di inserire la password.
- Inserire una password corretta utilizzando i tasti numerici (la password prestabilita è "0000"), appare una finestra di conferma.
- ③ Selezionare "Yes" per ritornare alle impostazioni di fabbrica e cancellare tutti i canali. Selezionare "No" pertornare alle impostazioni di fabbrica.
- Premere il tasto "EXIT" per uscire.

### Aggiornamento Software

All'utente viene offerta la possibilità di aggiornare la versione del software per memorizzazione.

- Entrare nel menù "Tools", selezionare "Software upgrade". premere il tasto "OK", Viene mostrato il menù Aggiornamento Software.
- ② Premere il tasto "OK", Vi verrà chiesto di inserire una password.
- Inserire la password corretta (la password prestabilita è 0000). si apre il sotto-menù aggiornamento software.
- ④ Premere il tasto "EXIT" per uscire.

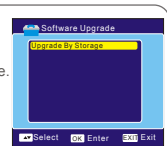

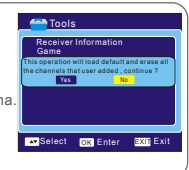

EXII Exit

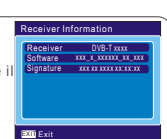

Game

Load Factory Default

Select OK Enter EXIT Exi

Software Upgrade

a Tools

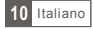

### Menù principale Media+

- Premere il tasto "MENU"per entrare nel menùprincipale. Selezionare "Media +", premereil tasto "OK" perentrare nel menù Media +.
- Premere il tasto "UP" o "DOWN" per evidenziare il menù desiderato e premere "OK" per entrare.
- ③ Premere il tasto "EXIT" per uscire.

### Lettore Media

Questa funzione consente di leggere files audio (MP3),video (MPEG-2) o foto (JPEG) dalla porta USB 1.1

- Nel Menù media +, selezionare "Media Player", premereil tasto "OK" per entrarenel menù Lettore Media.
- Premere "UP" o "DOWN" per selezionare la vocedesiderata e premere il tasto "OK" per leggere i files desiderati.
- ③ Premere "EXIT" per uscire.

### Rimozione sicura dell'unità di memoria

Nel menù "Media +"selezionare "Safely Remove StorageDevice", premere il tasto "Ok"per confermare. Poi appareuna finestra.

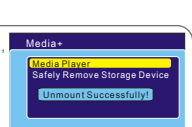

Select OK Enter Exit Exit

Media+ Media Player Safely Remove Storage Device

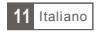

## **RISOLUZIONE GUASTI**

In alcune regioni, ilsegnale digitale terrestre puòessere debole. Pertanto èmeglio utilizzare l'antenna dove è statocostruito l'amplificatore, verificando icanali con segnale debole.

| Problema                                                                                         | Possibile causa                                                                                                    | Risoluzione                                                                                                    |
|--------------------------------------------------------------------------------------------------|----------------------------------------------------------------------------------------------------|----------------------------------------------------------------------------------------------------|
| La luce stand-by nonè<br>accesa                                                                  | Alimentazione scollegata<br>Fusibile bruciato                                                                                                    | Controllare il collegamento all'<br>alimentazione<br>Controllare il fusibile                                                                                                    |
| Assenza di segnale                                                                               | Antenna scollegata<br>Antenna danneggiata/<br>allineata male<br>Area al di fuoridel segnale<br>digitale                                                                                 | Controllare il collegamento<br>dell'antenna<br>Controllare l'antenna                                                                                                    |
| Assenza di immagini e<br>suono                                                                   | Sintonizzazione sul canale<br>digitale teletext                                                                                                    | Passare ad un altrocanale                                                                                                    |
| Messaggio canale<br>criptato                                                                     | Il canale è criptato                                                                                                    | Selezionare un canale alternativo                                                                                                    |
| Assenza di risposta del<br>telecomando                                                           | Ricevitore spento<br>Unità mobile male orientata<br>Pannello frontale ostruito<br>Batterie unità mobile scariche                                                                        | Scollegare e ricollegare la presa<br>Orientare l'unità mobile versoil<br>pannello frontale<br>Controllare che non visiano<br>ostruzioni<br>Sostituire le batterie dell'unità<br>mobile |
| Si è dimenticato il codice<br>di protezione canale                                               |                                                                                                    | Inserisci il maestro codice "3101"<br>per sbloccare il ricevitore<br>Installare nuovamente i canali<br>per annullare la protezione                                                     |
| Si è dimenticato il codice<br>di protezione menù                                                 |                                                                                                    | Contattare l'assistenza                                                                                                    |
| Il telecomando non<br>funziona                                                                   | <ol> <li>Le batterie deltelecomando<br/>devono essere sostituite</li> <li>Un'ostruzione blocca il<br/>sentiero del segnale trail<br/>telecomando e la scatola</li> </ol>                | <ol> <li>Sostituire le batterie</li> <li>Controllare che nonvi sia<br/>niente tra il telecomando ed<br/>il ricevitore</li> </ol>                                                       |
| Dopo avere spostato il<br>decoder in un'altra<br>stanza, non avete più<br>la ricezione digitale. | E' possibile che il nuovo punto<br>di alimentazione dell'antenna<br>passi attraverso un sistemadi<br>distribuzione che può ridurreil<br>segnale digitale ora ricevuto<br>dalla scatola. | Provare con l'alimentazione<br>diretta dall'antenna                                                                                                    |

## SPECIFICHE

| <u>Sintonizzatore e Canali</u>                                                                                                    | <ul> <li>Connettore RF d'entrata x1<br/>(IEC-TYPE, IEC169-2, Femmina)</li> <li>Connettore RF d'uscita x1<br/>(IEC-TYPE, IEC169-2, Maschio (loop through)</li> <li>Raggio di frequenza:<br/>174Mhz 230 MHz<br/>470Mhz 862Mhz</li> <li>Livello del segnale<br/>15-70Dbm</li> </ul> |
|----------------------------------------------------------------------------------------------------|----------------------------------------------------------------------------------------------------|
| Decoder                                                                                                    |                                                                                                    |
| <ul> <li>Sistema di trasporto</li> <li>Livello di profilo</li> <li>Tasso didigitazione</li> <li>Formati video</li> <li>Formati audio</li> <li>Uscita video</li> </ul> | MPEG-2ISO/IEC 13818<br>MPEG-2profilo principale @ livelloprincipale<br>Max 15Mbit/s<br>4:3/16:9 intercambiabile<br>MPEG layerI&II, 32 / 44.1/48 Khz<br>CVBS, RGB(DEFAULT)                                                                                                    |
| Connessione                                                                                                    |                                                                                                    |
| <ul> <li>Cavo principale</li> <li>Sintonizzatore</li> <li>Scartalla</li> <li>SPDIF</li> <li>Porta dati</li> </ul>                                                     | Tipologiafissa<br>Antenna d'entrataRF x1, Uscita RFx1<br>Al TV x1<br>Coassiale x1<br>USB1.1 x1                                                                                                    |
| Alimentazione                                                                                                    |                                                                                                    |
| <ul><li>Tensione d'ingresso</li><li>Consumo</li></ul>                                                                                                    | AC220-240V ~50/60Hz<br>Max 5W /Standby<1W                                                                                                    |
| NOTABENE                                                                                                    |                                                                                                    |

· Le specifiche sono soggettea modifiche senza previanotifica

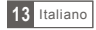

#### E Nota sobre la protección medioambiental:

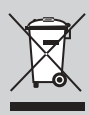

Despúsé de la puesta en marcha de la directiva Europea 2002/96/EU en el sistema legislativo nacional (RD 208/2005), Se aplicara lo siguiente: Los aparatos eléctricos y electrónicos, así como las pilas y las pilas recargables, no se deben evacuar en la basura doméstica. El suaviro está legalmente obligado a llevar los aparatos eléctricos y electrónicos, así como pilas y pilas recargables, al finalde su vida útil a los puntos de recogida comunales o a devolvendos al lugar donde los adquirió. Los detalles quedaran definidos por la ley de cada país. El símbolo en el producto, en las instrucciones de uso o en el embalaje hace referencia a ello. Gracias al reciclaje, al reciclaje del material o a otras formas de reciclaje de aparatos usados, contribuye Usted de forma importante a la protección de muestro medio ambiente.

#### F Remarques concernant la protection de l'environnement:

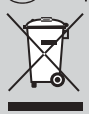

Conformément à la directive européenne 2002/96/CE, et afin d'atteindre un certain nombre d'objectifs en matière de protection de l'environnement, les règles suivantes doivent être appliquées. Elles concernent les déchets d'équipement électriques et électroniques. Le pictogramme 'picto' présent sur le produit, sommanuel d'utilisation ou son emballage indique que le produit est soumis à cette réglementation. Le consommateur doit retourmer le produit usager aux points de collecte prévus à cet effet. Il peut aussi le remettre à un revendeur. En permettant enfin lerecyclage des produits, le consommateur contribuera à la protection de notre environnement. C'est un acté cologique.

#### (GB) Note on environmental protection:

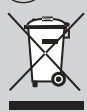

After the implementation of the European Directive 2002/96/EU in the national legal system, the following applies: Bectrical and electronic devices may not be disposed of with domestic waste. Consumers are obliged by law to return electrical and electronic devices at the end of their service lives to the public collecting points set up for this purpose or point of sale. Details to this are defined by the national law of the respective country. This symbol on the product, the instruction manual or the package indicates that a product is subject to these regulations. By recycling, reusing the materials or other forms of utilising old devices, you are making an important contribution to protecting our environment.

#### Informazioni per protezione ambientale:

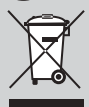

Dopo fimplementazione della Direttiva Europea 2002/96/EU nel sistema legale nazionale, ci sono le seguenti applicazioni i dispositivi deltrici de dettronici no devono essere considerati rifuti domestici. L consumatori sono obbligati dalla legge a restituire i dispositivi elettrici ed elettronici alla fine della loro vita utile ai punti di raccolta collerici prepositi per questo scopo o nei punti vendita. Dettagli di quanto riportato sono definiti dalle leggi nazionali di ogni stato. Questo simbolo sul prodotto, sul manuela d'istruzioni o sull'imballo indicano che questo prodotto è soggetto a queste regole. Dal riciclo, e re-utilizo del materiale o altre forme di utilizzo di dipositivi obsoleti, vio renderete un importante contributo alla protezione dell'ambiente.

ENGEL AXIL, S. L. C/ Puig dels Tudons, 6 Pol. Industrial Santiga 08210 Barberà del Vallès (Spain)

#### ENGEL SYSTEMS, SARL

10, Rue du Platine (Parc d'Activités) Secteur 6 77176 Savigny LeTemple (France)

ENGEL AXIL, S. L. Italia - Telf/fax: +39 0399300034

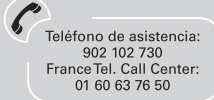